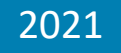

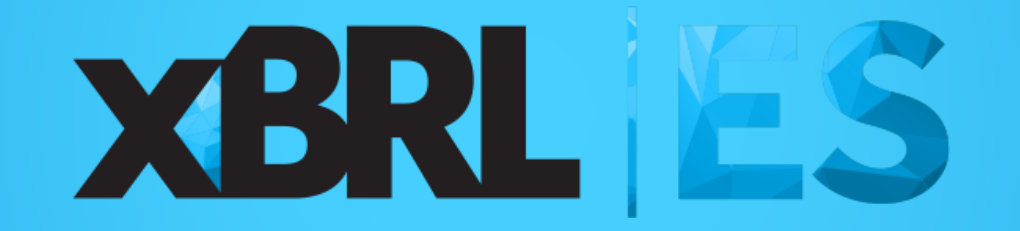

# Jornada XBRL España 2021

14 diciembre 2021

# Herramienta libre para leer y mapear ESEF: Caso ERICA

Javier Mora Asociación XBRL España

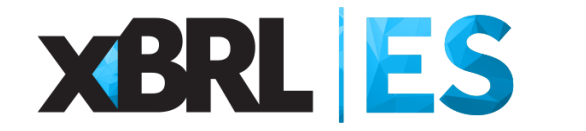

- Introducción
- □ Cargar el informe ESEF
- □ Aplicar el mapeo ESEF-ERICA

- Exportar el mapeo ESEF-ERICA
- Importar el mapeo ESEF-ERICA
- Limpiar el mapeo ESEF-ERICA
- Borrar el mapeo ESEF-ERICA
- Exportar a SIK
- □ Sintaxis del mapeo

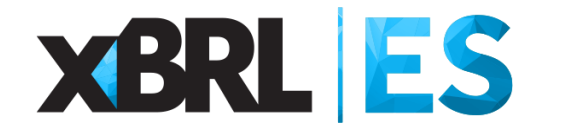

# Introducción

Cargar el informe ESEF

□ Aplicar el mapeo ESEF-ERICA

Exportar el mapeo ESEF-ERICA

Importar el mapeo ESEF-ERICA

Limpiar el mapeo ESEF-ERICA

Borrar el mapeo ESEF-ERICA

Exportar a SIK

Sintaxis del mapeo

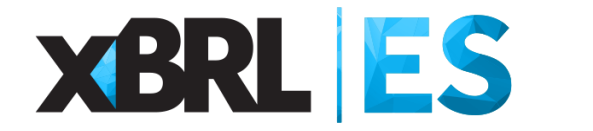

#### Introducción

La Asociación XBRL España, desde sus inicios en 2004, ha considerado que la mejor forma de suavizar la curva de aprendizaje de XBRL es proporcionar herramientas no comerciales que sirvan como prueba de concepto para los nuevos proyectos XBRL.

La herramienta de mapeo ESEF-ERICA ha sido creada con el objetivo de armonizar y hacer posible la comparación de los estados financieros públicos en formato ESEF (*European Single Electronic Format*) de las empresas europeas no financieras que cotizan en bolsa, utilizando para ello un formato común europeo estándar, el formato ERICA (ver más información en <u>www.eccbso.org</u>).

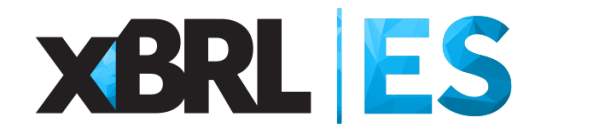

#### Introducción

Esta herramienta permite llevar a cabo mapeos (desde ESEF al formato ERICA) teniendo en cuenta la experiencia en el análisis de las cuentas consolidadas por parte de los miembros del Grupo de Trabajo ERICA, lo que permite el "ajuste fino" o *fine-tunning* de cada uno de los informes con mapeos personalizados por el usuario.

El uso de esta herramienta de mapeo supone la transformación de los datos originales y oficiales publicados por las empresas europeas en otras cifras que implican la interpretación de los datos originales, una restricción que deben tener en cuenta los usuarios finales.

El trabajo realizado y las decisiones tomadas por los miembros del Grupo de Trabajo ERICA que preparan la herramienta de mapeo, no reflejan necesariamente la opinión del *European Committee of Central Balance Sheet Data Offices* (ECCBSO), ni de sus miembros nacionales.

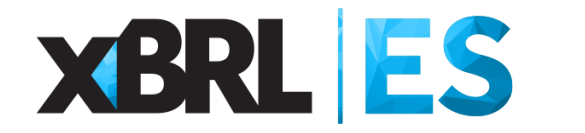

# Introducción

## □ Cargar el informe ESEF

□ Aplicar el mapeo ESEF-ERICA

- Exportar el mapeo ESEF-ERICA
- □ Importar el mapeo ESEF-ERICA
- Limpiar el mapeo ESEF-ERICA
- Borrar el mapeo ESEF-ERICA
- Exportar a SIK
- □ Sintaxis del mapeo

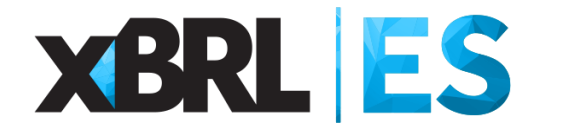

Para cargar el informe ESEF, el usuario debe ir a la hoja "Contents" y pulsar el botón "Load ESEF report (ZIP file)". Hay que tener en cuenta que el formato del informe ESEF ha de ser ZIP que es el formato en el que están disponibles en las páginas web de los organismos responsables de su recepción y publicación (la CNMV en el caso de España).

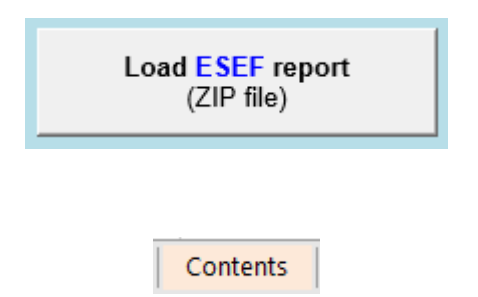

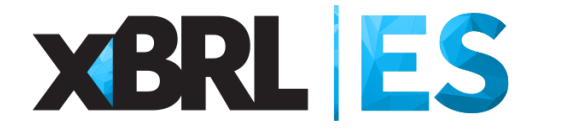

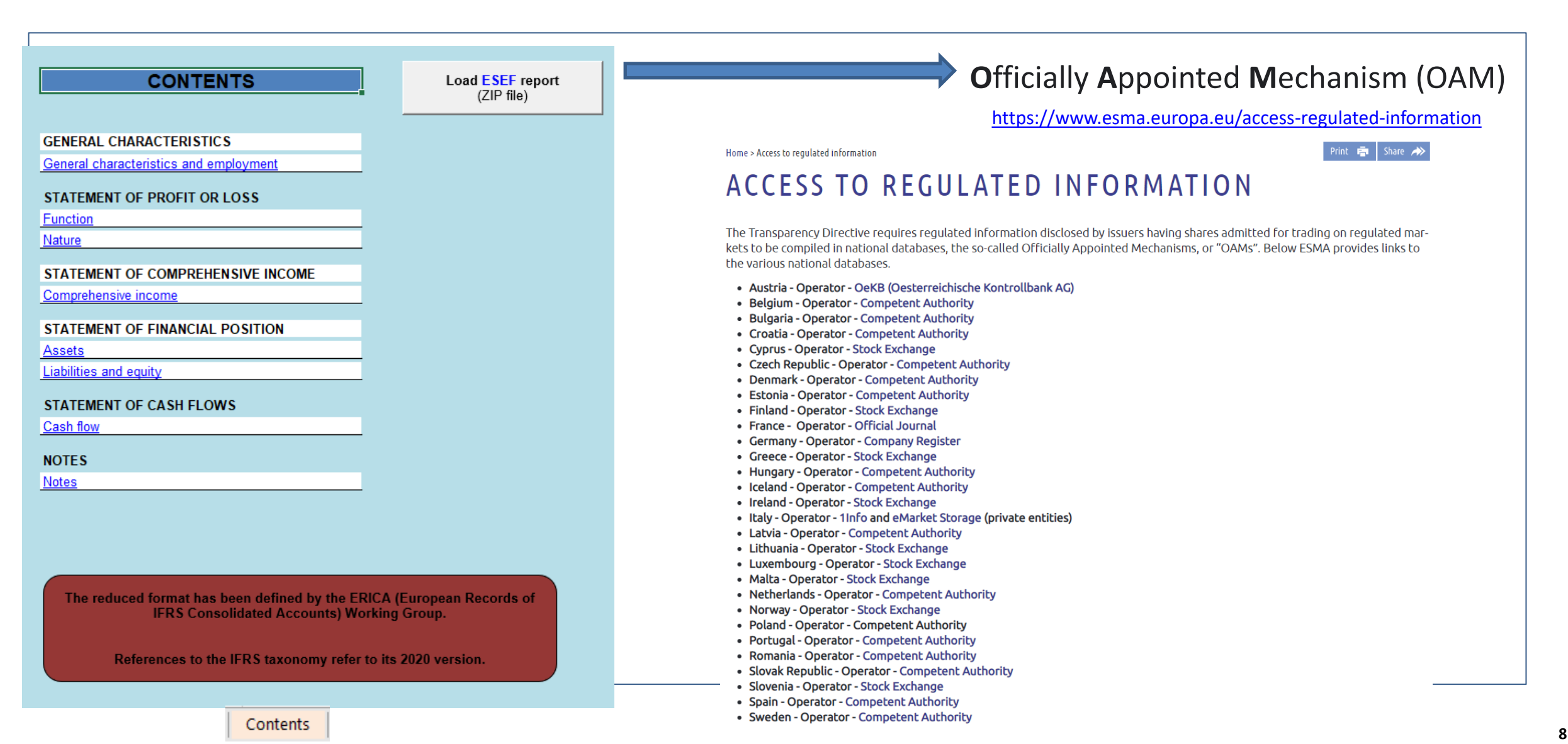

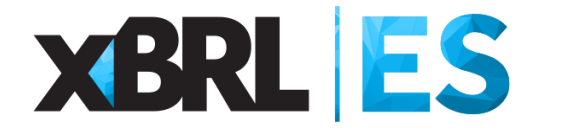

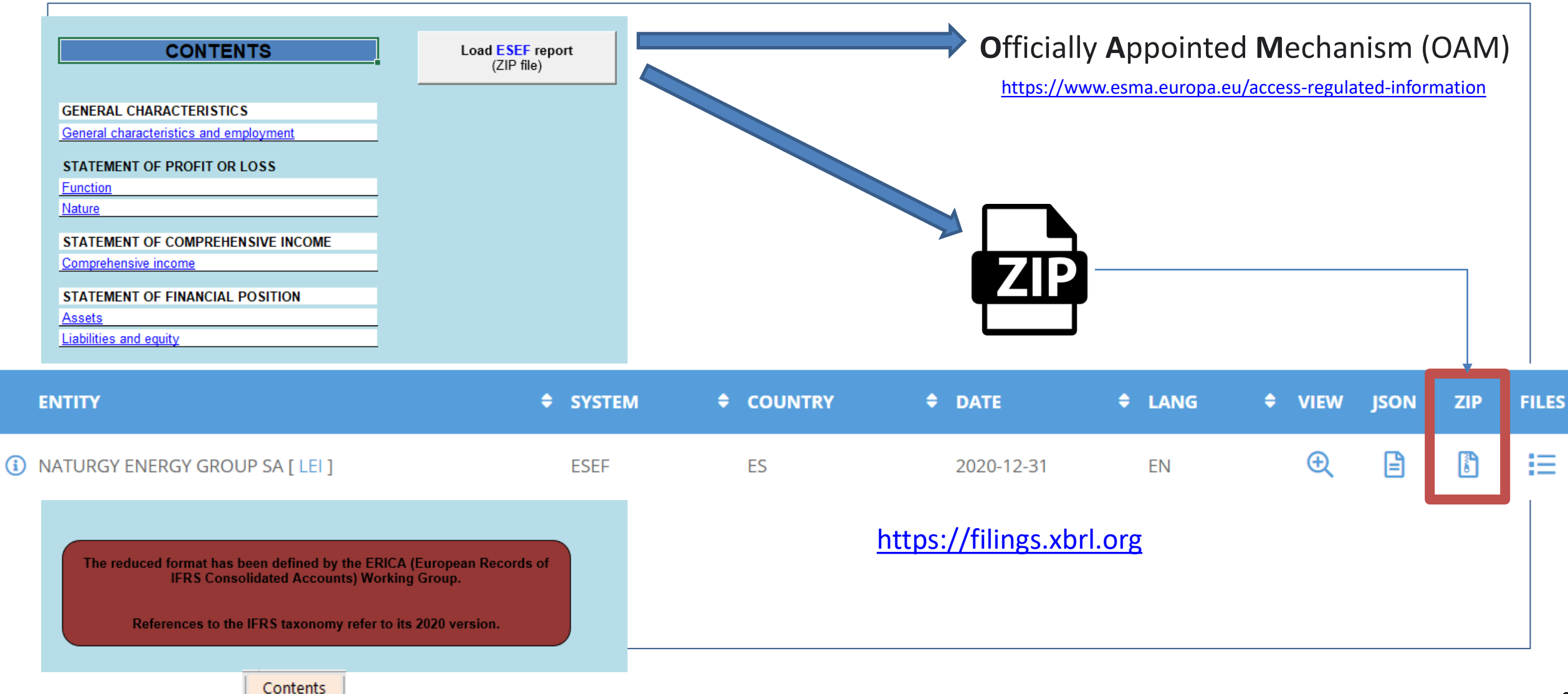

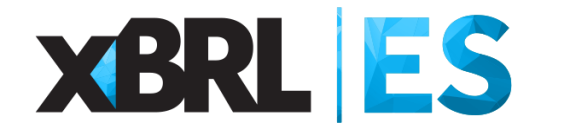

Después de cargar el informe ESEF el usuario podrá ver una versión de este informe en formato Excel a través de las hojas "Facts", "Linkbases" y varios estados financieros con la numeración habitual de IFRS, es decir:

[110000] Información general sobre estados financieros

[210000] Estado de situación financiera, corriente/no corriente

[220000] Estado de situación financiera, orden de liquidabilidad

[310000] Estado de resultado integral, resultado del periodo, por función de gasto

[320000] Estado de resultado integral, resultado del periodo, por naturaleza de gasto

[410000] Estado del resultado integral, componentes ORI presentados netos de impuestos

[420000] Estado del resultado integral, componentes ORI presentados antes de impuestos

[510000] Estado de flujos de efectivo, método directo

[520000] Estado de flujos de efectivo, método indirecto

[610000] Estado de cambios en el patrimonio

| Facts | _Linkbases | 110000 | 210000 | 310000 | 410000 | 520000 | 610000 | l |
|-------|------------|--------|--------|--------|--------|--------|--------|---|
|-------|------------|--------|--------|--------|--------|--------|--------|---|

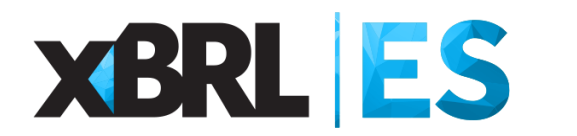

#### **Cargar el informe ESEF**

| 03 - Statement of finan   | cial position              |                     |            |                          |   |                                |                                                                  |                    |  |
|---------------------------|----------------------------|---------------------|------------|--------------------------|---|--------------------------------|------------------------------------------------------------------|--------------------|--|
| [210000] Statement of fir | ancial position, current/r | non-current         |            |                          |   |                                |                                                                  |                    |  |
| EUR                       |                            |                     |            |                          |   |                                |                                                                  |                    |  |
|                           |                            |                     |            |                          | : | StatementOfFinancialPosition   |                                                                  |                    |  |
| Tag                       |                            |                     | 2020-12-31 | 2019-12-31               |   | Qname                          |                                                                  |                    |  |
| Statement of financial po | sition                     |                     |            |                          | i | ifrs-full_StatementOfFinancia  | PositionAbstract                                                 |                    |  |
| Assets                    |                            |                     |            |                          |   | ifrs-full_AssetsAbstract       |                                                                  |                    |  |
| Non-current assets        |                            |                     |            |                          |   | ifrs-full_NoncurrentAsse       | etsAbstract                                                      |                    |  |
| Property, plant and       | l equipment                |                     | 1529243000 | 1694725000               |   | ifrs-full:PropertyPlant4       | AndEquipment                                                     |                    |  |
| Investment propert        | ies                        |                     | 11720000   | 11628000                 |   | ifrs-full:InvestmentPro        | perty                                                            |                    |  |
| Goodwill                  |                            |                     | 268013000  | 344523000                |   | ifrs-full:Goodwill             |                                                                  |                    |  |
| Intangible assets         |                            |                     | 84279000   | 85170000                 |   | ifrs-full:IntangibleAsse       | etsOtherThanGoodwill                                             |                    |  |
| Investments in ass        | ociates and joint venture  | s                   | 85610000   | 1 <mark>1</mark> 3858000 |   | ifrs-full:InvestmentAc         | tmentAccountedForUsingEquityMethod                               |                    |  |
| Derivative financial      | instruments                |                     | 2291000    | 0                        |   | ifrs-full:NoncurrentDe         | ifrs-full:NoncurrentDerivativeFinancialAssets                    |                    |  |
| Non-current receiva       | ables from interim settlen | nent of derivatives | 0          | 12937000                 |   | titancement:Noncurre           | ntReceivablesFromInterimSettl                                    | ementOfDerivatives |  |
| Other non-current         | assets                     |                     | 16957000   | 15436000                 |   | ifrs-full:OtherNoncurr         | entAssets                                                        |                    |  |
| Deferred tax asset        | s                          |                     | 15201000   | 13939000                 |   | ifrs-full:DeferredTaxA         | ssets                                                            |                    |  |
| Total non-current a       | ssets                      |                     | 2013314000 | 2292216000               |   | ifrs-full:NoncurrentAs         | sets                                                             |                    |  |
| Current assets            |                            |                     |            |                          |   | ifrs-full_CurrentAssetsA       | bstract                                                          |                    |  |
| Inventories               |                            |                     | 248586000  | 283519000                |   | ifrs-full:Inventories          |                                                                  |                    |  |
| Receivables and p         | repayments                 |                     | 185247000  | 186565000                |   | ifrs-full:TradeAndOthe         | erCurrentReceivables                                             |                    |  |
| Income tax receiva        | ble                        |                     | 4744000    | 5657000                  |   | ifrs-full:CurrentTaxAs         | setsCurrent                                                      |                    |  |
| Derivative financial      | instruments                |                     | 16462000   | 1245000                  |   | ifrs-full:CurrentDeriva        | tiveFinancialAssets                                              |                    |  |
| Current receivables       | from interim settlement    | of derivatives      | 4142000    | 3829000                  |   | titancement:CurrentRe          | titancement:CurrentReceivablesFromInterimSettlementOfDerivatives |                    |  |
| Cash and cash eq          | uivalents                  |                     | 206438000  | 90388000                 |   | ifrs-full:CashAndCash          | Equivalents                                                      |                    |  |
| Total current asset       | s                          |                     | 665619000  | 571203000                |   | ifrs-full:CurrentAssets        | 3                                                                |                    |  |
| - Total Assets            |                            |                     | 2678933000 | 2863419000               |   | ifrs-full:Assets               |                                                                  |                    |  |
| Equity and liabilities    |                            |                     |            |                          |   | ifrs-full_EquityAndLiabilities | sAbstract                                                        |                    |  |
|                           |                            |                     |            |                          |   |                                |                                                                  |                    |  |

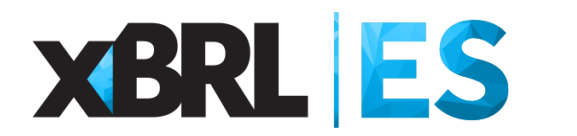

#### **Cargar el informe ESEF**

| 03 - Statement of finar   | ncial position              |                     |            |            |            |                                                      |                 |
|---------------------------|-----------------------------|---------------------|------------|------------|------------|------------------------------------------------------|-----------------|
| [210000] Statement of fi  | nancial position, current/r | non-current         | <b>F</b> ! |            |            |                                                      |                 |
|                           |                             |                     | Estado     | Dorio      | dee        |                                                      |                 |
|                           | Moneda                      |                     | financier  |            | baos –     | StatementOfFinancialPosition                         |                 |
| Tag                       | woncuu                      |                     | manerer    | 2020-12-31 | 2019-12-31 | Qname                                                |                 |
| Statement of financial pr | osition                     |                     |            |            |            | ifrs-full_StatementOfFinancialPositionAbstract       |                 |
| Assets                    |                             |                     |            |            |            | ifrs-full_AssetsAbstract                             |                 |
| Non-current assets        |                             |                     |            |            |            | ifrs-full_NoncurrentAssetsAbstract                   |                 |
| Property, plant an        | d equipment                 |                     |            | 1529243000 | 1694725000 | ifrs-full:PropertyPlantAndEquipment                  |                 |
| Investment proper         | ties                        |                     |            | 11720000   | 11628000   | ifrs-full:InvestmentProperty                         |                 |
| Goodwill                  |                             |                     | Partidas   | 268013000  | 344523000  | ifrs-full:Goodwill                                   |                 |
| Intangible assets         |                             |                     | dal        | 84279000   | 85170000   | ifrs-full:IntangibleAssetsOtherThanGoodwill          |                 |
| Investments in as         | sociates and joint venture  | s                   | del        | 85610000   | 113858000  | ifrs-full:InvestmentAccountedForUsingEquityMethod    |                 |
| Derivative financia       | l instruments               |                     | informe    | 2291000    | 0          | ifrs-full:NoncurrentDerivativeFinancialAssets        |                 |
| Non-current receiv        | ables from interim settler  | nent of derivatives |            | 0          | 12937000   | titancement:NoncurrentReceivablesFromInterimSettleme | ntDfDerivatives |
| Other non-current         | assets                      |                     | ESEF       | 16957000   | 15436000   | ifrs-full:OtherNoncurrentAssets                      | Qualified       |
| Deferred tax asse         | ts                          |                     |            | 15201000   | 13939000   | ifrs-full:DeferredTaxAssets                          |                 |
| Total non-current #       | assets                      |                     |            | 2013314000 | 2292216000 | ifrs-full:NoncurrentAssets                           | names           |
| Current assets            |                             |                     |            |            |            | ifrs-full_CurrentAssetsAbstract                      |                 |
| Inventories               |                             |                     |            | 248586000  | 283519000  | ifrs-full:Inventories                                |                 |
| Receivables and p         | prepayments                 |                     |            | 185247000  | 186565000  | ifrs-full:TradeAndOtherCurrentReceivables            |                 |
| Income tax receiv         | able                        |                     |            | 4744000    | 5657000    | ifrs-full:CurrentTaxAssetsCurrent                    |                 |
| Derivative financia       | l instruments               |                     |            | 16462000   | 1245000    | ifrs-full:CurrentDerivativeFinancialAssets           |                 |
| Current receivable        | s from interim settlement   | of derivatives      |            | 4142000    | 3829000    | titancement:CurrentReceivablesFromInterimSettlementO | fDerivatives    |
| Cash and cash ec          | quivalents                  |                     |            | 206438000  | 90388000   | ifrs-full:CashAndCashEquivalents                     |                 |
| Total current asse        | ets                         |                     |            | 665619000  | 571203000  | ifrs-full:CurrentAssets                              |                 |
| Total Assets              |                             |                     |            | 2678933000 | 2863419000 | ifrs-full:Assets                                     |                 |
| Equity and liabilities    |                             |                     | 2          | 10000      |            | ifrs-full_EquityAndLiabilitiesAbstract               |                 |

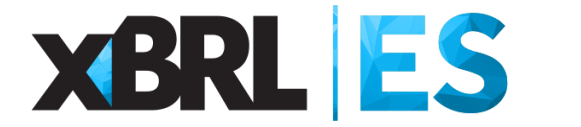

#### **Cargar el informe ESEF**

En la hoja "Facts" el usuario tendrá a su disposición la lista de todas las partidas incluidas en el informe ESEF, incluyendo su *id*, *qname*, valor, periodo, unidad, estado financiero asociado, etc.

|         |                                                                                                    |             |             |              | easyREADER  | . Valid up to | year 2021. ESE |
|---------|----------------------------------------------------------------------------------------------------|-------------|-------------|--------------|-------------|---------------|----------------|
|         |                                                                                                    |             |             |              | Input path: |               |                |
|         |                                                                                                    |             | Language    | es           | Instance:   |               |                |
|         |                                                                                                    | 6           | Scale=Milli | ons, decimal | accuracy:   | -6            | Note that fac  |
|         |                                                                                                    | EUR         | Currency IS | 0 4217       |             |               |                |
| Id      | Name                                                                                                    | Fact        | Notes       | PeriodInit   | PeriodEnd   | UnitRef       | Statement      |
| fact-10 | ifrs-full:IntangibleAssetsAndGoodwill                                                                             | 3353000000  |             |              | 2020-12-31  | EUR           | 210000         |
| fact-11 | ifrs-full:IntangibleAssetsAndGoodwill                                                                             | 4470000000  |             |              | 2019-12-31  | EUR           | 210000         |
| fact-12 | ifrs-full:PropertyPlantAndEquipment                                                                               | 20927000000 |             |              | 2020-12-31  | EUR           | 210000         |
| fact-13 | ifrs-full:PropertyPlantAndEquipment                                                                               | 23145000000 |             |              | 2019-12-31  | EUR           | 210000         |
| fact-14 | ifrs-full:InvestmentAccountedForUsingEquityMethod                                                                 | 5897000000  |             |              | 2020-12-31  | EUR           | 210000         |
| fact-15 | ifrs-full:InvestmentAccountedForUsingEquityMethod                                                                 | 7237000000  |             |              | 2019-12-31  | EUR           | 210000         |
| fact-16 | ifrs-full:NoncurrentFinancialAssets                                                                               | 916000000   |             |              | 2020-12-31  | EUR           | 210000         |
| fact-17 | ifrs-full:NoncurrentFinancialAssets                                                                               | 1125000000  |             |              | 2019-12-31  | EUR           | 210000         |
| fact-18 | ifrs-full:DeferredTaxAssets                                                                                       | 3745000000  |             |              | 2020-12-31  | EUR           | 210000         |
| fact-19 | ifrs-full:DeferredTaxAssets                                                                                       | 4050000000  |             |              | 2019-12-31  | EUR           | 210000         |
| fact-20 | ifrs-full:OtherNoncurrentNonfinancialAssets                                                                       | 88000000    |             |              | 2020-12-31  | EUR           | 210000         |
| fact-21 | ifrs-full:OtherNoncurrentNonfinancialAssets                                                                       | 1381000000  |             |              | 2019-12-31  | EUR           | 210000         |
| fact-22 | ifrs-full:NoncurrentAssets                                                                                        | 35718000000 |             |              | 2020-12-31  | EUR           | 210000         |
| fact-23 | ifrs-full:NoncurrentAssets                                                                                        | 41408000000 |             |              | 2019-12-31  | EUR           | 210000         |
| fact-24 | ifrs-full: Noncurrent Assets Or Disposal Groups Classified As Held For Sale Or As Held For Distribution To Owners | 5000000     |             |              | 2020-12-31  | EUR           | 210000         |
| fact-25 | ifrs-full: Noncurrent Assets Or Disposal Groups Classified As Held For Sale Or As Held For Distribution To Owners | 5000000     |             |              | 2019-12-31  | EUR           | 210000         |
| fact-26 | ifrs-full:Inventories                                                                                             | 3379000000  |             |              | 2020-12-31  | EUR           | 210000         |
| fact-27 | ifrs-full:Inventories                                                                                             | 4597000000  |             |              | 2019-12-31  | EUR           | 210000         |
| fact-28 | ifrs-full:TradeAndOtherCurrentReceivables                                                                         | 4056000000  |             |              | 2020-12-31  | EUR           | 210000         |
| fact-29 | ifrs-full:TradeAndOtherCurrentReceivables                                                                         | 5911000000  |             |              | 2019-12-31  | EUR           | 210000         |
| fact-30 | ifrs-full:OtherCurrentAssets                                                                                      | 239000000   |             |              | 2020-12-31  | EUR           | 210000         |
| fact-31 | ifrs-full:OtherCurrentAssets                                                                                      | 195000000   |             |              | 2019-12-31  | EUR           | 210000         |
| fact-32 | ifrs-full:OtherCurrentFinancialAssets                                                                             | 1584000000  |             |              | 2020-12-31  | EUR           | 210000         |
| fact-33 | ifrs-full:OtherCurrentFinancialAssets                                                                             | 280000000   |             |              | 2019-12-31  | EUR           | 210000         |

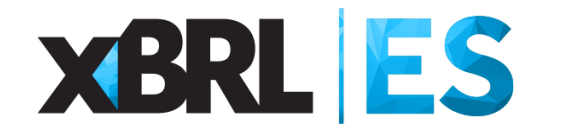

## Introducción

## Cargar el informe ESEF

### □ Aplicar el mapeo ESEF-ERICA

Exportar el mapeo ESEF-ERICA

Importar el mapeo ESEF-ERICA

Limpiar el mapeo ESEF-ERICA

Borrar el mapeo ESEF-ERICA

Exportar a SIK

Sintaxis del mapeo

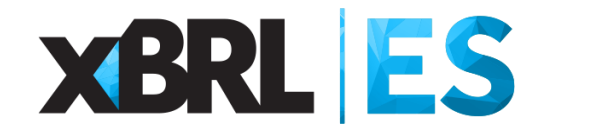

|              |                                                                   | F                        | Predefined mapping area  |                          |                          |                                      | Fine-tun                                         | ning area                                         |                                   | · · · ·        |   |
|--------------|-------------------------------------------------------------------|--------------------------|--------------------------|--------------------------|--------------------------|--------------------------------------|--------------------------------------------------|---------------------------------------------------|-----------------------------------|----------------|---|
| CBSO<br>code | IFRS<br>mapping option 1                                          | IFRS<br>mapping option 2 | IFRS<br>mapping option 3 | IFRS<br>mapping option 4 | IFRS<br>mapping option 5 | IFRS<br>customized mapping<br>option | Absolute value<br>adjustment [current<br>period] | Absolute value<br>adjustment [previous<br>period] | IFRS - Customized mapping comment | Apply mapping  |   |
| GOO          | ifrs-<br>1 full:NameOfUltimateParentOf<br>Group                   |                          |                          | <b>\</b>                 | 1                        |                                      |                                                  |                                                   |                                   | Import mapping | , |
| G01          | 9 full:NameOfReportingEntityO<br>rOtherMeansOfIdentification      |                          | $\langle \rangle$        |                          |                          |                                      |                                                  |                                                   |                                   | Export mapping | g |
| G00<br>G02   | 2'<br>9                                                           |                          |                          |                          |                          |                                      |                                                  |                                                   |                                   | Clear mapping  | , |
| G01          | full:CountryOfIncorporation                                       |                          |                          |                          |                          |                                      |                                                  |                                                   |                                   |                |   |
| G02          | 0 full:NameOfUltimateParentOf<br>Group                            |                          |                          |                          |                          |                                      |                                                  |                                                   |                                   | Delete mapping | 9 |
| G020<br>G00  | 0<br>ifrs-<br>3 full:DescriptionOfNatureOfFi<br>nancialStatements |                          |                          |                          |                          |                                      |                                                  |                                                   |                                   | Export SIK     |   |
| G00<br>G00   | 4<br>5                                                            |                          |                          |                          |                          |                                      |                                                  |                                                   |                                   |                |   |
| G006         | ifrs-<br>if full:PeriodCoveredByFinanci<br>alStatements           |                          |                          |                          |                          |                                      |                                                  |                                                   |                                   |                |   |
|              |                                                                   |                          |                          |                          |                          |                                      |                                                  |                                                   |                                   |                |   |
|              |                                                                   |                          |                          |                          | Mappin                   | g                                    |                                                  |                                                   |                                   |                |   |

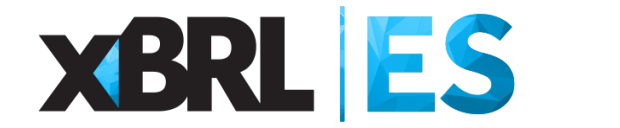

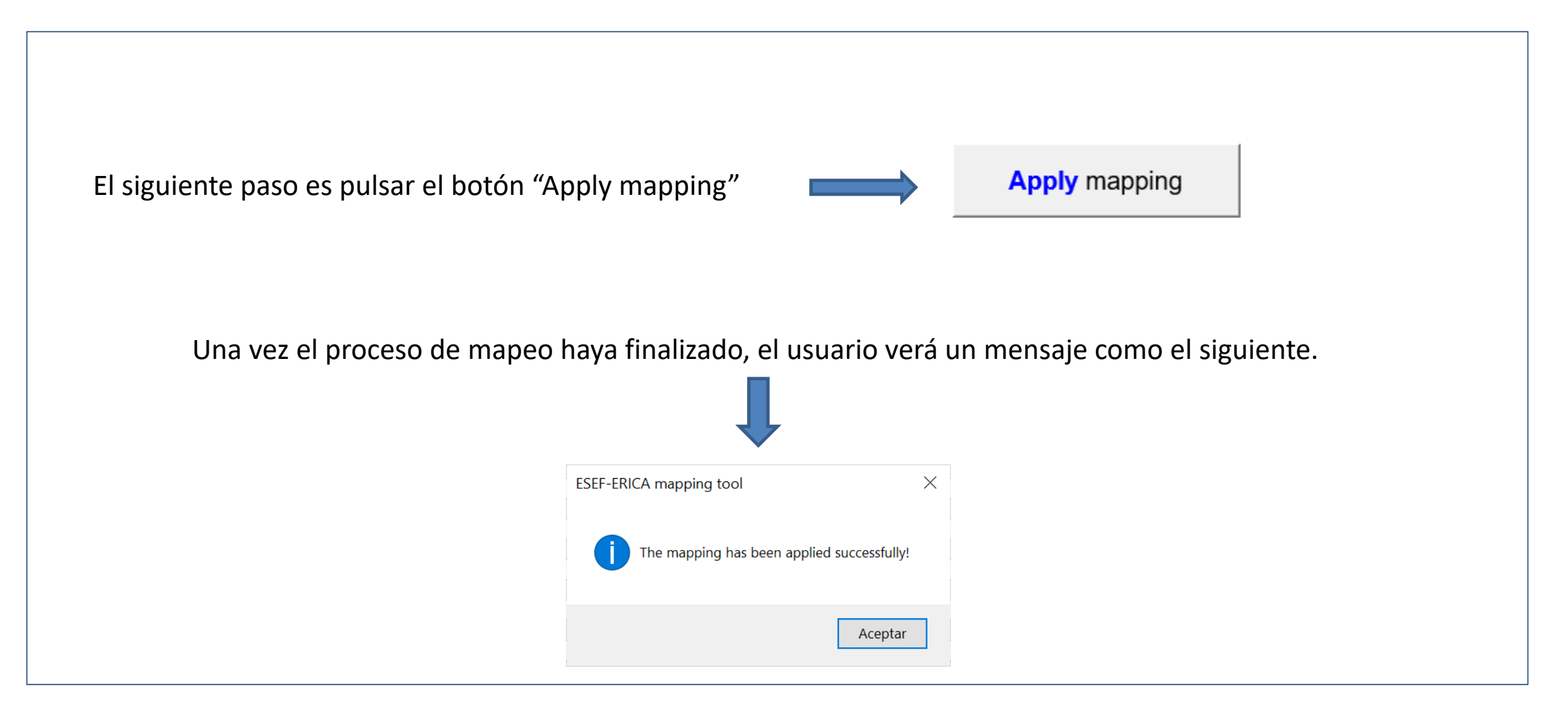

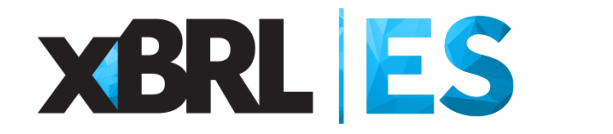

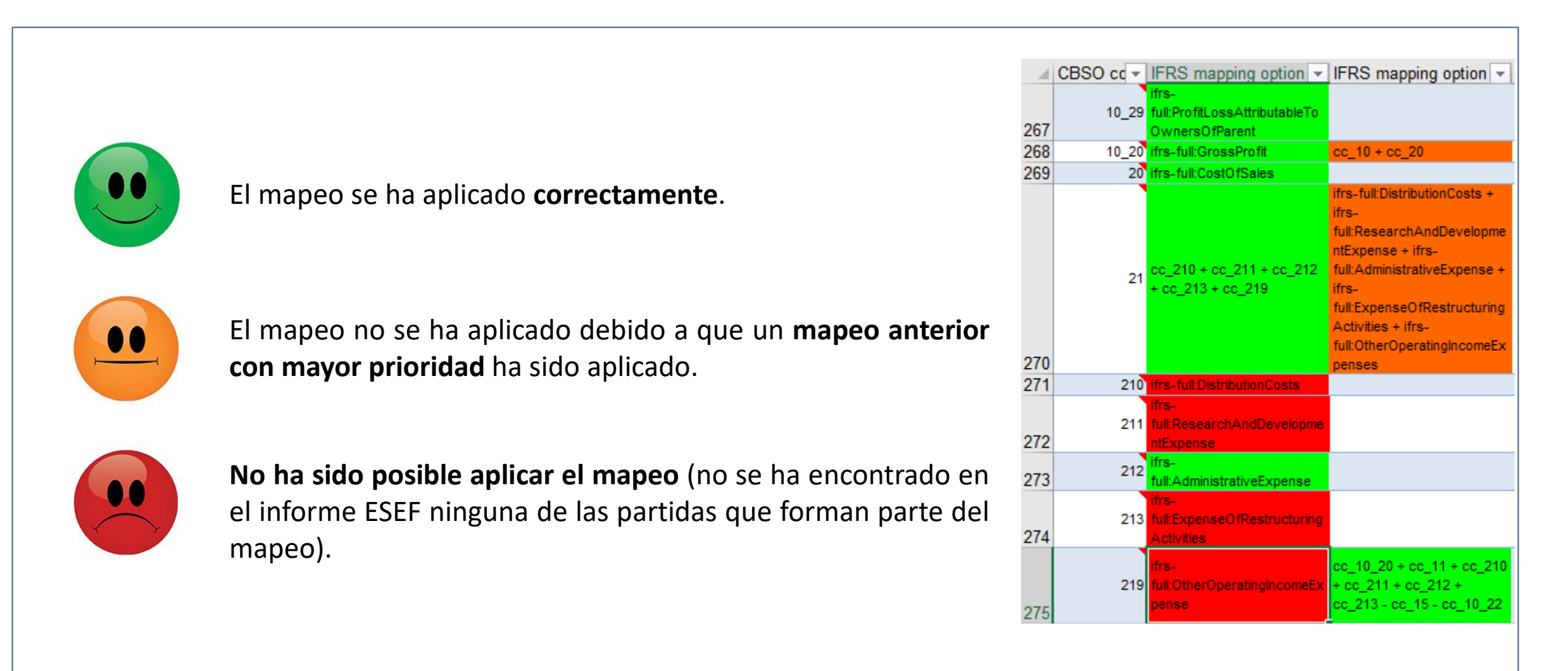

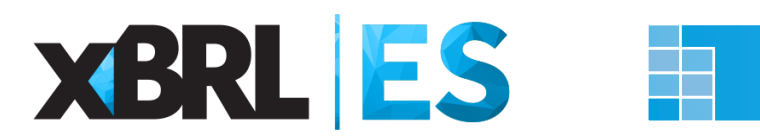

|         |                                                                                                    |             |             |                | Input path: |         | ,            |
|---------|----------------------------------------------------------------------------------------------------|-------------|-------------|----------------|-------------|---------|--------------|
|         |                                                                                                    |             | Language    | 65             | Instance:   |         |              |
|         |                                                                                                    | 6           | Scale=Milli | ons. decimal a | accuracy:   | -6      | Note that fa |
|         |                                                                                                    | EUR         | Currency IS | O 4217         | locardoji   | Č.      | note that h  |
| d       | Name                                                                                                    | Fact        | Notes       | PeriodInit     | PeriodEnd   | UnitRef | Statement    |
| fact-10 | ifrs-full:IntangibleAssetsAndGoodwill                                                                                                    | 3353000000  |             |                | 2020-12-31  | EUR     | 210000       |
| fact-11 | ifrs-full:IntangibleAssetsAndGoodwill                                                                                                    | 4470000000  |             |                | 2019-12-31  | EUR     | 210000       |
| fact-12 | ifrs-full:PropertyPlantAndEquipment                                                                                                    | 20927000000 |             |                | 2020-12-31  | EUR     | 210000       |
| fact-13 | ifrs-full:PropertyPlantAndEquipment                                                                                                    | 23145000000 |             |                | 2019-12-31  | EUR     | 210000       |
| fact-14 | ifrs-full:InvestmentAccountedForUsingEquityMethod                                                                                                    | 5897000000  |             |                | 2020-12-31  | EUR     | 210000       |
| fact-15 | ifrs-full:InvestmentAccountedForUsingEquityMethod                                                                                                    | 7237000000  |             |                | 2019-12-31  | EUR     | 210000       |
| fact-16 | ifrs-full:NoncurrentFinancialAssets                                                                                                    | 916000000   |             |                | 2020-12-31  | EUR     | 210000       |
| fact-17 | ifrs-full:NoncurrentFinancialAssets                                                                                                    | 1125000000  |             |                | 2019-12-31  | EUR     | 210000       |
| fact-18 | ifrs-full:DeferredTaxAssets                                                                                                    | 3745000000  |             |                | 2020-12-31  | EUR     | 210000       |
| fact-19 | ifrs-full:DeferredTaxAssets                                                                                                    | 405000000   |             |                | 2019-12-31  | EUR     | 210000       |
| fact-20 | ifrs-full: Other Noncurrent Nonfinancial Assets                                                                                                    | 88000000    |             |                | 2020-12-31  | EUR     | 210000       |
| fact-21 | ifrs-full: Other Noncurrent Nonfinancial Assets                                                                                                    | 1381000000  |             |                | 2019-12-31  | EUR     | 210000       |
| fact-22 | ifrs-full:NoncurrentAssets                                                                                                    | 35718000000 |             |                | 2020-12-31  | EUR     | 210000       |
| fact-23 | ifrs-full:NoncurrentAssets                                                                                                    | 41408000000 |             |                | 2019-12-31  | EUR     | 210000       |
| fact-24 | $if rs-full: Noncurrent Assets Or Disposal Groups Classified As {\sf HeldForSaleOrAs} HeldFor Distribution {\sf ToOwners} and {\sf Construction} and {\sf Construction} and {\sf Construct$ | 500000      |             |                | 2020-12-31  | EUR     | 210000       |
| fact-25 | $if rs-full: Noncurrent Assets Or Disposal Groups Classified As {\sf HeldForSaleOrAs} HeldFor Distribution {\sf ToOwners} and {\sf Construction} and {\sf Construction} and {\sf Construct$ | 500000      |             |                | 2019-12-31  | EUR     | 210000       |
| fact-26 | ifrs-full:Inventories                                                                                                    | 3379000000  |             |                | 2020-12-31  | EUR     | 210000       |
| fact-27 | ifrs-full:Inventories                                                                                                    | 4597000000  |             |                | 2019-12-31  | EUR     | 210000       |
| fact-28 | ifrs-full:TradeAndOtherCurrentReceivables                                                                                                    | 4056000000  |             |                | 2020-12-31  | EUR     | 210000       |
| fact-29 | ifrs-full:TradeAndOtherCurrentReceivables                                                                                                    | 5911000000  |             |                | 2019-12-31  | EUR     | 210000       |
| fact-30 | ifrs-full:OtherCurrentAssets                                                                                                    | 239000000   |             |                | 2020-12-31  | EUR     | 210000       |
| fact-31 | ifrs-full:OtherCurrentAssets                                                                                                    | 195000000   |             |                | 2019-12-31  | EUR     | 210000       |
| fact-32 | ifrs-full:OtherCurrentFinancialAssets                                                                                                    | 1584000000  |             |                | 2020-12-31  | EUR     | 210000       |
| fact-33 | ifrs-full:OtherCurrentFinancialAssets                                                                                                    | 280000000   |             |                | 2019-12-31  | EUR     | 210000       |

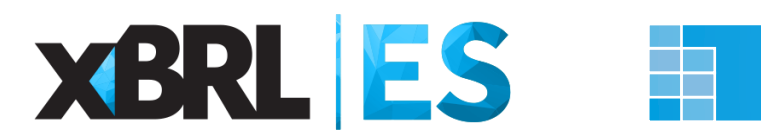

| STATEMENT OF PROFIT OR LOSS BY NATURE                                                         |             | IFRS                      | XBRL        |           | Perio   | od       |            |            |
|-----------------------------------------------------------------------------------------------|-------------|---------------------------|-------------|-----------|---------|----------|------------|------------|
|                                                                                               |             | Paragraph                 | Taxonomy    | CBSO code | Current | Previous | Validation | <u>i</u>   |
| 4.0                                                                                           |             | 4 402 4 05                | IFRC        | 40.42     | 4 600   | 74.4     | 4 000 00   | 744.00     |
| 1. Operating revenue                                                                          | Hala        | 1.102, 1.80               | IFKS        | 10_13     | 1.609   | (14      | 1.609,00   | 714,00     |
| 1.1. Revenue                                                                                  | Holp        | 1.02.8, 1.103             | IFRS        | 10        | 985     | 725      |            |            |
| of which income from government grapte                                                        | rieip       | 20 30 h CD                | IEDS        | 112       | 505     | 125      |            |            |
| of which, income non-government grants                                                        |             | 20.33.0 CF                | CBSO PE     | 112       |         |          |            |            |
| 1.3 Changes in inventories of finished goods and work in progress                             |             | 1 102 1 99                | IFRS        | 12 221    | 624     | -11      |            |            |
| 1.4. Work performed by the enterprise and capitalised                                         |             | 1.IG6                     | IFRS        | 13        | 024     |          |            |            |
| ······································                                                        |             |                           |             |           |         |          |            |            |
| 2. ( - ) Operating expenses                                                                   |             | CP                        | CBSO-RF     | 22        | 61.937  | 86.331   | 61.937,00  | 86.331,00  |
| 2.1. ( - ) Raw materials and consumables used (a)                                             | <u>Help</u> | 1.102, 2.36.d, 2.39, 1.99 | IFRS        | 220       | 24.835  | 36.803   |            |            |
| 2.2. (-) Employee expenses                                                                    |             | 1.102, 1.99, 1.104        | IFRS        | 222       | 1.845   | 1.946    |            |            |
| 2.3. ( - ) Depreciation and amortisation                                                      | <u>Help</u> | 1.102, 1.104              | IFRS        | 223       | 2.207   | 2.434    |            |            |
| 2.4. ( - ) Impairment losses, total (not reversals)                                           | Help        | 1.99                      | IFRS        | 224       |         |          |            |            |
| of which, (-) impairment losses from goodwill                                                 |             | IFRS 3.867.d.v            | IFRS        | 2242      |         |          |            |            |
| 2.5. ( - ) Research and development [by nature]                                               |             | 38.12b                    | IFRS        | 225       |         |          |            |            |
| 2.6. ( - ) Restructuring costs                                                                |             | 1.98.D, 1.97              |             | 226       | 22.050  | 45 449   |            |            |
| 2.7. (-) Other operating expenses                                                             |             | 1.99, 1.102               | CDSU-RF     | 239       | 33.050  | 40.140   |            |            |
| 3. Gain (loss) in changes in fair value of non-current assets                                 | <u>Help</u> | 40.76.d, 41.40            | CBSO-RF     | 15        |         |          |            |            |
| 4. Profit (loss) from operating activities                                                    |             | <u>32.IE33</u>            | <u>IFRS</u> | 10_22     | -2.554  | -3.251   | -60.328,00 | -85.617,00 |
| 5. Net financial result                                                                       |             | CP                        | CBSO-RE     | 14        | -203    | 324      | -203.00    | 324.00     |
| 5.1. ( - ) Finance costs                                                                      | Help        | 1.82.b                    | IFRS        | 242       |         |          |            |            |
| of which, ( - ) interest expense                                                              |             | IFRS 7.20.b               | CBSO-RF     | 2420      |         |          |            |            |
| 5.2. Finance income                                                                           | Help        | 1.85 CP, IFRS 7.20        | IFRS        | 142       |         |          |            |            |
| of which, interest income                                                                     |             | IFRS 7.20.b               | IFRS        | 1420      |         |          |            |            |
| 5.3. Gains (losses) arising from financial instruments                                        | <u>Help</u> | CP                        | CBSO-RF     | 145_147   |         |          |            |            |
| 5.4. Exchange differences recognised in profit or loss (a)                                    |             | 21.52.a                   | IFRS        | 950       | 406     | -27      |            |            |
| 5.5. Profit (loss) from investments in related parties                                        |             |                           | CBSO-RF     | 141       | -609    | 351      |            |            |
| of which, share of profit (loss) of associates and joint ventures accounted for equity method | <u>Help</u> | 1.82.c                    | IFRS        | 143       | -609    | 351      |            |            |
| 6. Other non-operating income (expense)                                                       |             | СР                        | CBSO-RF     | 169_269   | -547    | -274     |            |            |
| 7. Profit (loss) before tax                                                                   |             | <u>1.103</u>              | <u>IFRS</u> | 10_26     | -3.304  | -3.201   | -3.304,00  | -3.201,00  |
| 8. ( - ) Income tax expense (income)                                                          |             | 12.80.d.,1.82.d           | IFRS        | 27        | 16      | 588      |            |            |
| 0 Profit (loss) ofter tay from continuing operations (before non-controlling interests)       |             | 1.82.e.i                  | IERS        | 10 27     |         |          | -3.320.00  | -3 789 00  |

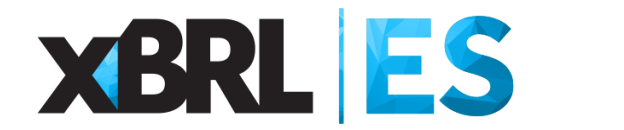

|                                      | Fine-tuni                                        | ning area                                         |                                  |
|--------------------------------------|--------------------------------------------------|---------------------------------------------------|----------------------------------|
| IFRS<br>customized mapping<br>option | Absolute value<br>adjustment [current<br>period] | Absolute value<br>adjustment [previous<br>period] | IFRS - Customized mapping commen |
|                                      |                                                  |                                                   |                                  |
|                                      |                                                  |                                                   |                                  |
|                                      |                                                  |                                                   |                                  |

Mapping

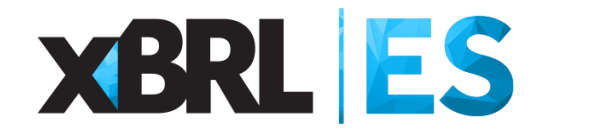

|              |                                                                       | F                        | Predefined mapping area  |                          |                          |                                      | Fine-tuni                                        | ning area                                         |                                   | I              |
|--------------|-----------------------------------------------------------------------|--------------------------|--------------------------|--------------------------|--------------------------|--------------------------------------|--------------------------------------------------|---------------------------------------------------|-----------------------------------|----------------|
| CBSO<br>code | IFRS<br>mapping option 1                                              | IFRS<br>mapping option 2 | IFRS<br>mapping option 3 | IFRS<br>mapping option 4 | IFRS<br>mapping option 5 | IFRS<br>customized mapping<br>option | Absolute value<br>adjustment [current<br>period] | Absolute value<br>adjustment [previous<br>period] | IFRS - Customized mapping comment | Apply mapping  |
| G00          | ifrs-<br>1 full:NameOfUltimateParentOf<br>Group                       |                          |                          |                          |                          |                                      |                                                  |                                                   |                                   | Import mapping |
| G01          | ifrs-<br>9 full:NameOfReportingEntityO<br>rOtherMeansOfIdentification |                          |                          |                          |                          |                                      |                                                  |                                                   |                                   | Export mapping |
| G00          | 2                                                                     |                          |                          |                          |                          |                                      | A78374725                                        |                                                   |                                   |                |
| G02          | 9<br>jifrs-                                                           |                          |                          |                          |                          |                                      | ES0013                                           |                                                   |                                   | Clear mapping  |
| GUI          | full:CountryOfIncorporation                                           |                          |                          |                          |                          |                                      |                                                  |                                                   |                                   |                |
| G02          | ifrs-<br>0 full:NameOfUltimateParentOf                                |                          |                          |                          |                          |                                      |                                                  |                                                   |                                   | Delete mapping |
| G020         |                                                                       |                          |                          |                          |                          |                                      | A78374725                                        |                                                   |                                   |                |
| G00          | ifrs-<br>3 full:DescriptionOfNatureOfFi                               |                          |                          |                          |                          |                                      | Consolidated                                     |                                                   |                                   | Export SIK     |
| G00          |                                                                       |                          |                          |                          |                          |                                      | Yearly                                           |                                                   |                                   |                |
| G00          | 5                                                                     |                          |                          |                          |                          |                                      | 2020-01-01                                       |                                                   |                                   |                |
| G006         | ifrs-<br>1 full:PeriodCoveredByFinanci<br>alStatements                |                          |                          |                          |                          |                                      | 12                                               | 12                                                |                                   |                |
| G00          | full:DescriptionOfPresentatio<br>nCurrency                            |                          |                          |                          |                          |                                      | EUR, Euro Member Countries,                      | Euro                                              |                                   |                |
| G00          | ifrs-<br>8 full:LevelOfRoundingUsedInF<br>inancialStatements          |                          |                          |                          |                          |                                      | Thousands                                        |                                                   |                                   |                |
|              |                                                                       |                          |                          |                          | Mapping                  | 9                                    |                                                  |                                                   |                                   |                |

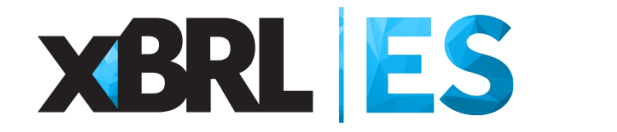

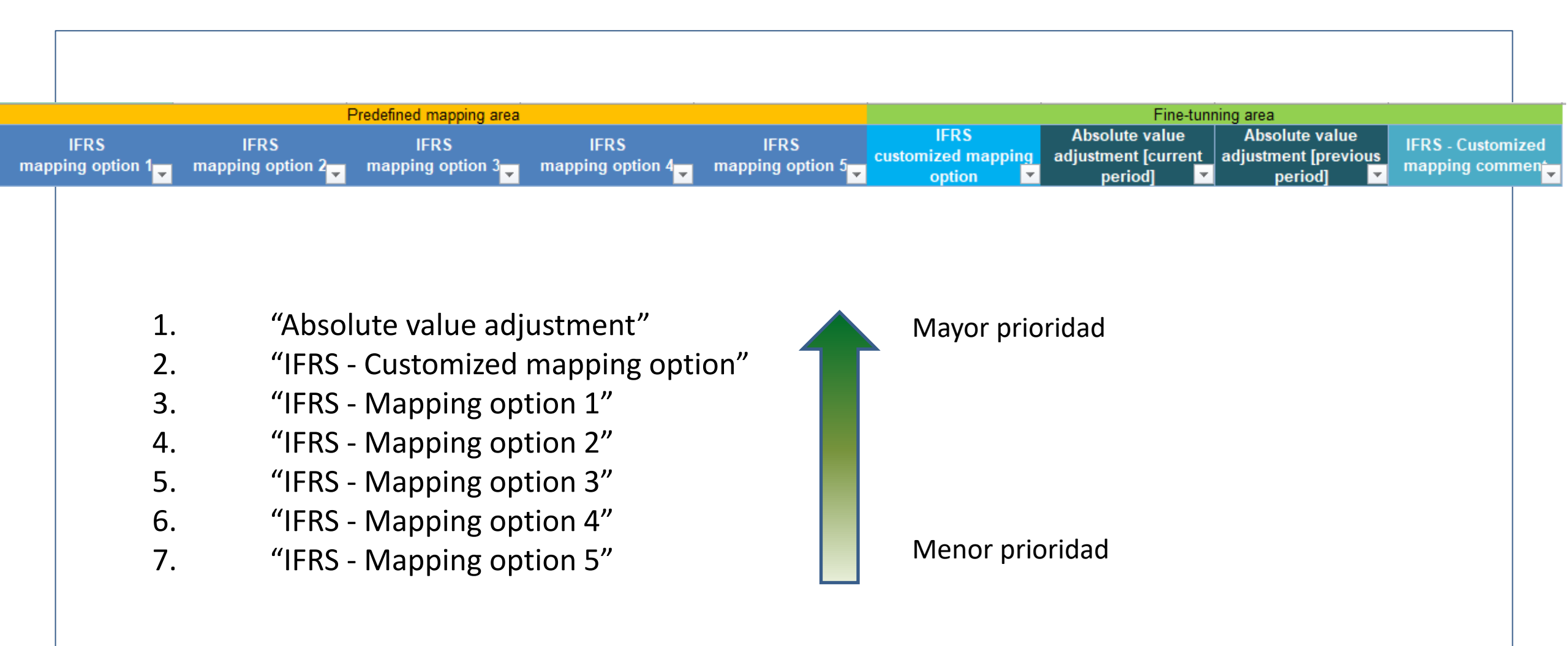

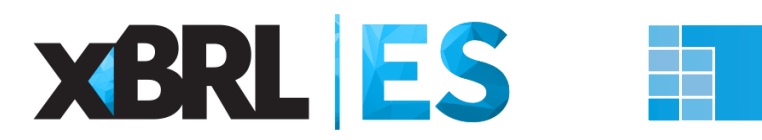

| Paragraph<br>In Revenue         Taxonomy<br>(BS) code         Carron<br>Curron         Carron<br>Previous         Validations           Operating revenue         1.102, 1.85         IFRS<br>10         1.102, 1.85         IFRS<br>10         1.102, 1.85         IFRS<br>10         3.222         40.228         40.208           Cher operating income, total<br>of which, income from governing grants<br>of which, income from governing grants<br>of which, income from governing and anoth which progress         1.102, 1.91         IFRS<br>10         1.122, 1.85         IFRS<br>10         1.122, 1.85         1.102, 1.91         IFRS<br>10         1.122, 1.95         1.102, 1.91         IFRS<br>10         1.102, 1.91         IFRS<br>10         1.221         4.42         1.102, 1.91         IFRS<br>10         1.221         4.64         1.914         1.915         2.22         1.645         1.946           1.102, 1.91, 1.91         IFRS<br>1.102, 1.91, 1.114         IFRS<br>2.22         1.645         1.946         1.946         1.946         1.946         1.946         1.946         1.946         1.946         1.946         1.946         1.946         1.946         1.946         1.946         1.946         1.946         1.946         1.946         1.946         1.946         1.946         1.946         1.946         1.946         1.946         1.946         1.946         1.946                                                                                                    | STATEMENT OF PROFIT OR LOSS BY NATURE                                                         |             | IFRS_                     | XBRL        |           | Peri    | od       |             |           |
|----------------------------------------------------------------------------------------------------|-----------------------------------------------------------------------------------------------|-------------|---------------------------|-------------|-----------|---------|----------|-------------|-----------|
| Operating revenue         1.102, 1.85         IFRS         10, 13         3.4,100         50,648         34,100,00         50,648,00           1. Revenue         150         152,2,1,103         IFRS         10         33,222         45,225           of which, income form government grans of which, ingress         1,39         CBBOORF         112         -         -         -         -         -         -         -         -         -         -         -         -         -         -         -         -         -         -         -         -         -         -         -         -         -         -         -         -         -         -         -         -         -         -         -         -         -         -         -         -         -         -         -         -         -         -         -         -         -         -         -         -         -         -         -         -         -         -         -         -         -         -         -         -         -         -         -         -         -         -         -         -         -         -         -         -         - <td< th=""><th></th><th></th><th>Paragraph</th><th>Taxonomy</th><th>CBSO code</th><th>Current</th><th>Previous</th><th>Validations</th><th></th></td<>                                                                                                    |                                                                                               |             | Paragraph                 | Taxonomy    | CBSO code | Current | Previous | Validations |           |
| Operating revenue       1102, 123       1124       120       1124       120       120       120       120       120       120       120       120       120       120       120       120       120       120       120       120       120       120       120       120       120       120       120       120       120       120       120       120       120       120       120       120       120       120       120       120       120       120       120       120       120       120       120       120       120       120       120       120       120       120       120       120       120       120       120       120       120       120       120       120       120       120       120       120       120       120       120       120       120       120       120       120       120       120       120       120       120       120       120       120       120       120       120       120       120       120       120       120       120       120       120       120       120       120       120       120       120       120       120       120 <t< td=""><td></td><td></td><td>4 402 4 05</td><td>IFDC</td><td>40.42</td><td>24.400</td><td>50.040</td><td>24,400,00</td><td>50 040 00</td></t<>                                                                                                    |                                                                                               |             | 4 402 4 05                | IFDC        | 40.42     | 24.400  | 50.040   | 24,400,00   | 50 040 00 |
| 1. Heading income, total       102       3.3.402       4.9.3.202         2. Other operating income, total       103       3.3.402       4.9.3.202         of which, income from gueronnent grants       120.30.0 CP       FRS       113       1.1         3. Unservice and captalised       119.19       CBR of the service and captalised       1.1       1.1       1.1       1.1       1.1       1.1       1.1       1.1       1.1       1.1       1.1       1.1       1.1       1.1       1.1       1.1       1.1       1.1       1.1       1.1       1.1       1.1       1.1       1.1       1.1       1.1       1.1       1.1       1.1       1.1       1.1       1.1       1.1       1.1       1.1       1.1       1.1       1.1       1.1       1.1       1.1       1.1       1.1       1.1       1.1       1.1       1.1       1.1       1.1       1.1       1.1       1.1       1.1       1.1       1.1       1.1       1.1       1.1       1.1       1.1       1.1       1.1       1.1       1.1       1.1       1.1       1.1       1.1       1.1       1.1       1.1       1.1       1.1       1.1       1.1       1.1       1.1       1.1       1                                                                                                    | 1. Operating revenue                                                                          | 1.1 La      | 1.102, 1.85               | IFRS        | 10_13     | 34.100  | 50.648   | 34.100,00   | 50.648,00 |
| 2. Or end operanding include       DBB       1.102       1.103       1.103       1.142       1.303         3. Consigner infrance (read infragrowerming grants)       2.000       1.000       1.000       1.000       1.000       1.000       1.000       1.000       1.000       1.000       1.000       1.000       1.000       1.000       1.000       1.000       1.000       1.000       1.000       1.000       1.000       1.000       1.000       1.000       1.000       1.000       1.000       1.000       1.000       1.000       1.000       1.000       1.000       1.000       1.000       1.000       1.000       1.000       1.000       1.000       1.000       1.000       1.000       1.000       1.000       1.000       1.000       1.000       1.000       1.000       1.000       1.000       1.000       1.000       1.000       1.000       1.000       1.000       1.000       1.000       1.000       1.000       1.000       1.000       1.000       1.000       1.000       1.000       1.000       1.000       1.000       1.000       1.000       1.000       1.0000       1.0000       1.0000       1.0000       1.0000       1.0000       1.0000       1.0000       1.0000       1.0000 <td>1.1. Revenue</td> <td>Help</td> <td>1.62.8, 1.103</td> <td>IFRS</td> <td>10</td> <td>33.282</td> <td>49.328</td> <td></td> <td></td>                                                                                                    | 1.1. Revenue                                                                                  | Help        | 1.62.8, 1.103             | IFRS        | 10        | 33.282  | 49.328   |             |           |
| of which, inclusion from gowithment grants       20.90 CP       Firsts       112       113       255       437         3. Changes in inventions of finished goods and work in progress       1.102, 1.99       FRS       113       2.55       4.37         3. Changes in inventions of finished goods and work in progress       1.102, 1.99       FRS       112       2.21       4.24.4       1.10         1. (-) Flow matterials and consumables used (a)       1.102, 2.36, 4.2.39, 1.99       FRS       220       2.4.847       3.5.34,00       53.770,00         3. (-) approximatic and consumables used (a)       Heigh 1.102, 2.36, 4.2.39, 1.99       FRS       2.22       1.9465       1.946       1.946         3. (-) approximatic losses from goodwill       Heigh 1.102, 2.36, 4.2.39, 1.99       FRS       2.22       1.9465       1.946       1.946         5. (-) Restructuring costs       1.99, 1.102       CBSO.RF       2.22       1.9465       1.946       1.946       1.946       3.122       6.685       6.677       6.66       7.72       6.67       6.66       7.72       5.188       6.685       6.685       6.685       6.685       6.685       6.685       6.685       6.685       6.685       6.685       6.685       6.685       6.685       6.685       6.685       6.68                                                                                                    | 1.2. Other operating income, total                                                            | Help        | 1.102, 1.103              | IFRS        | 11        | 1.442   | 1.309    |             |           |
| 0 which, impairment (vertais<br>2. Changes in involves of finished goods and work in progress<br>4. Work performed by the entrprise and capitalised<br>1. C) Parameterials and consumables used (a)<br>4. Work performed by the entrprise and capitalised<br>0. CP       CBSO.RF<br>FRS       112       221       4.22       4.21         1. C) Parameterials and consumables used (a)<br>4. C) Parameterials and consumables used (a)<br>4. C) Impairment losses (b)<br>5. C) Depretation and anorisation<br>1. C) Parameterials and consumables used (a)<br>4. C) Impairment losses (b)<br>5. C) Research and development [by nature]<br>5. C) Research and development [by nature]<br>5. Res (full cos) from operating activities<br>6. C) RESC REF<br>5. Podit (loss) from investments in related paties<br>6. RES 7.20 k       10       2. 2.444       3.122       2.484,00       3.122,00         2. Finance income<br>6. Which, Harles transme<br>5. Podit (loss) from investments in related paties<br>6. Podit (loss) from investments in related paties<br>6. Podit (loss) from investments in related pat | of which, income from government grants                                                       |             | 20.39.6 CP                | IFRS        | 112       | 0.55    | 107      |             |           |
| 1.3. Changes in memores of misined goods and work in progress       1.1.12, 1.19       IP-RS       12, 21       -4.22       11         1.1.02, 1.19       IP-RS       105       IF-RS       10       0       0         1.1.02, 1.19       IP-RS       105       IF-RS       10       0       0         1.1.02, 1.19       IP-RS       105       IF-RS       22       36.584       53.770       36.584.00       53.770.00         2.1.1, 1.10, IP-RS       1.102, 1.19, IP-RS       1.102, 1.19, IP-RS       222       2.64.247       36.810         3.1.10, 1.10, IP-RS       1.102, 1.19, IP-RS       2.22       2.64.647       36.810       53.770.00         3.1.10, 1.10, IP-RS       1.102, 1.19, IP-RS       1.19, IP-RS       2.22       2.6657       656         5.1.19, Reset not losses, total (not reversals)       IP-RS       3.8126       IP-RS       2.225       665       72         5.1.10, Reset not losses, total (not reversals)       IP-RS       1.19, IP-RS       2.226       0       0       0         7.1.1, 1.19       IP-RS       1.19, IP-RS       1.102, IP-RS       1.102, IP-RS       1.102, IP-RS       1.102, IP-RS       1.102, IP-RS       1.102, IP-RS       1.102, IP-RS       1.102, IP-RS       1.102, IP-RS                                                                                                    | of which, impairment reversals                                                                |             | 1.99                      | CBSO-RF     | 113       | 355     | 437      |             |           |
| 4. Work performed by the enterprise and capitalised       1.10b       IFRS       1.3       0       0         1. Operating expenses       CP       CBS0.4F       22       36.584       53.770.0         1. () Flam materials and consumables used (a)       Heig       1.102, 2.36, d, 2.39, 1.99       IFRS       220       22.444       36.610         2. () Eperconses       1.102, 1.99, 1.104       IFRS       222       1.445       1.945         3. () Expercention and mortistion       Heig       1.102, 1.99, 1.104       IFRS       222       1.645       1.945         3. () Expercention and mortistion       Heig       1.90, 1.90, 1.104       IFRS       222       1.665       1.965         3. () Expercenting costs       1.102, 1.104       IFRS       222       662       662       662       662       662       662       662       662       662       662       662       663       663       663       663       663       663       663       663       663       663       663       663       663       663       663       663       663       663       663       663       663       663       663       663       663       663       663       6633       673       663                                                                                                    | 1.3. Changes in inventories of finished goods and work in progress                            |             | 1.102, 1.99               | IFRS        | 12_221    | -624    | 11       |             |           |
| CP         CP         CBSO.RF         22         36.584         53.770,00           1. (-) Raw materials and consubles used (a)         Heig         1.102, 2.36, 2.39 19         FRS         222         1.457         36.584,00         53.770,00           1. (-) Employee expenses         1.102, 1.99, 1.104         FRS         222         1.457         1.942         1.942         1.942         1.942         1.942         1.942         1.942         1.942         1.942         1.942         1.942         1.942         1.942         1.942         1.942         1.942         1.942         1.942         1.942         1.942         1.942         1.942         1.942         1.942         1.942         1.942         1.942         1.942         1.942         1.942         1.942         1.942         1.942         1.942         1.942         1.942         1.942         1.942         1.942         1.942         1.942         1.942         1.942         1.942         1.942         1.942         1.942         1.942         1.942         1.942         1.942         1.942         1.942         1.942         1.942         1.942         1.942         1.942         1.942         1.942         1.942         1.942         1.942         1.942                                                                                                    | 1.4. Work performed by the enterprise and capitalised                                         |             | 1.IG6                     | IFRS        | 13        | 0       | 0        |             |           |
| 1.1 (-) Finance costs       Heigh       1.102, 2.99, 1.99       IFRS       220       2.44.847       36.610         2.1 (-) Employee expanses       1.102, 1.99       IFRS       223       2.207       2.343         3.1 (-) Depreciation and amotisation       Heigh       1.102, 1.99       IFRS       223       2.207       2.343         4.1 (-) Impairment losses, total (no treversals)       Heigh       1.90, 1.99       IFRS       224       2.432       5.637         5.1 (-) Reservation and amotisation       1.98, 1.97       IFRS       226       6.65       72         5.1 (-) Reservation geneses       1.99, 1.102       CBSO-RF       2.39       5.188       6.865         5.1 (-) Reservation geneses       1.99, 1.102       CBSO-RF       1.5       0       0         Profit (loss) in changes in fair value of non-current assets       Heigh       1.82, b       IFRS       1.22       2.484, 00       3.122, 00         Profit (loss) from operating activities       2.24, E33       IFRS       1.22       1.82       IFRS       2.444       3.122       2.484,00       3.122,00         Profit (loss) from operating activities       2.24, E33       IFRS       1.242       1.66       663       663       663       673       663                                                                                                    | 2. ( - ) Operating expenses                                                                   |             | СР                        | CBSO-RF     | 22        | 36.584  | 53.770   | 36.584,00   | 53.770,00 |
| 12 (-) Employee expenses       11.02, 1.99, 1.104       IFRS       222       1.845       1.946         13 (-) Deprecision and amonisation       Heig       1.02, 1.104       IFRS       223       2.207       2.434         14 (-) Impairment losses (total (not reversals)       Heig       1.99, 1.104       IFRS       224       2.432       5.623         15 (-) Research and development [by nature]       38.125       IFRS       226       65       72         15 (-) Research and development [by nature]       38.125       IFRS       226       65       72         17 (-) Other operating expenses       1.99, 1.90       CBSO-RF       15       0       0         Criptic loss) in changes in fair value of non-current assets       Heig       40.76.d, 41.40       CBSO-RF       10       22       -2.484       -3.122         Sin (loss) in changes in fair value of non-current assets       Heig       1.82.b       IFRS       10       22       618       6885         2.1 (-) Timer expense       IHeig       1.82.b       IFRS       10       22       -2.484       -3.122         Sin (loss) in changes in fair value of non-current assets       Heig       1.82.b       IFRS       242       618       6693         Gr which, (-) interest expens                                                                                                    | 2.1. ( - ) Raw materials and consumables used (a)                                             | <u>Help</u> | 1.102, 2.36.d, 2.39, 1.99 | IFRS        | 220       | 24.847  | 36.810   |             |           |
| 13. ( - ) Depreciation and montisation       Help       1.102, 1.104       IFRS       223       2.207       2.434         4 ( - ) Impairment losses from goodwill       Help       1.99       IFRS       224       2.657       566         6 (-) Restructuring costs       1.98 b, 1.97       IFRS       225       66       72         5 ( -) Researce and development [by nature]       1.98 b, 1.97       IFRS       225       66       72         5 ( -) Researce and particip activities       1.98 b, 1.97       IFRS       225       6.6       72         5 ( -) Cher operating expenses       1.99 b, 1.02       CBSORF       1.5       0       0         2rofit (loss) in changes in fair value of non-current assets       Help       40.76.d, 41.40       CBSORF       15       0       0         Profit (loss) from operating activities       22.1E.33       IFRS       10       22       -2.484       -3.122       -3.122,00       .79,00       .79,00       .79,00       .79,00       .79,00       .79,00       .79,00       .79,00       .79,00       .79,00       .79,00       .79,00       .79,00       .79,00       .79,00       .79,00       .79,00       .79,00       .79,00       .79,00       .79,00       .79,00       .79,00       .                                                                                                    | 2.2. ( - ) Employee expenses                                                                  |             | 1.102, 1.99, 1.104        | IFRS        | 222       | 1.845   | 1.946    |             |           |
| 4. ( - ) Impairment losses, total (not reversels)       Help       1.99       IFRS       224       2.432       5.623         6. ( - ) Research and development [by nature]       IFRS       38.126       IFRS       2225       6.6       72         5. ( - ) Research and development [by nature]       1.98, 1.97       IFRS       226       0       0       0         7. ( - ) Other operating expenses       1.99, 1.102       CBSO.RF       15       0       0       0         Profit (loss) for operating activities.       22/E33       IERS       10       22       2.444       3.122       2.484,00       3.122,00         Profit (loss) for operating activities.       22/E33       IERS       10       22       2.444       3.122       2.484,00       3.122,00       .79,00         1. ( - ) Interest expense       1.92       2.463       IFRS       2.422       616       663       663       663       663       663       663       663       663       663       663       663       664       563       67       664       663       663       663       663       663       663       663       663       663       663       663       663       664       663       663       664                                                                                                    | 2.3. (-) Depreciation and amortisation                                                        | <u>Help</u> | 1.102, 1.104              | IFRS        | 223       | 2.207   | 2.434    |             |           |
| of which, (-) impairment losses from goodwill       IFRS 3.B67 d.v       IFRS 3.B67 d.v       IFRS                                                                                                    | 2.4. ( - ) Impairment losses, total (not reversals)                                           | Help        | 1.99                      | IFRS        | 224       | 2.432   | 5.623    |             |           |
| 15. (·) Research and development [by nature]       ' 33:126       FRS       225       65       72         15. (·) Research and development [by nature]       ' 33:126       FRS       198 b. 197       IFRS       226       0       0         15. (·) Restructuring costs       199, 1.102       CBSO-RF       239       5.188       6.885         CF       CBSO-RF       15       0       0       0         Profit (loss) from operating activities.       22/E33       IERS       10.22       -2.484       -3.122       -2.484,00       -3.122,00         Vet financial result       CP       CBSO-RF       14       -820       -79       -820,00       -79,00         1. (·) Finance costs       Help       1.82,b       IFRS       242       618       693         2. Finance income       Help       1.85 CP. IFRS 7.20       IFRS       142       162       200         3 Gains (losses) anising from financial instruments       Help       1.85 CP. IFRS 7.20       IFRS       142       162       200         3 Gains (losses) anising from form instented parties       CP       CBSO-RF       141       -4609       351         of which, share of profit (loss) of associates and joint ventures accounted for equity method       Help                                                                                                    | of which, ( - ) impairment losses from goodwill                                               |             | IFRS 3.B67.d.v            | IFRS        | 2242      | 667     | 868      |             |           |
| 1.98 b. 1.97       IFRS       226       0       0         2.7. (-) Other operating expenses       1.99, 1.102       CBSO-RF       239       5.188       6.885         Sain (loss) in changes in fair value of non-current assets       Heig       40.76.d, 41.40       CBSO-RF       15       0       0         Profit (loss) from operating activities.       22./E33       IFRS       10       22       -2.484       -3.122         Vet financial result       CP       CBSO-RF       14       -8200       -79       -79,00       -79,00         1.(-) Finance income of which, (-) interest expense       IFRS 7.20.b       CBSO-RF       14       -820       -79       -820,00       -79,00         3. Gains (losses) arising from financial instruments       Heig       1.85 CP, IFRS 7.20.b       IFRS       142       162       200         3. Gains (losses) arising from financial instruments       Heig       CP       CBSO-RF       145       147       -161       90         3. Gains (losses) from investments in related paties       CP       CBSO-RF       145       147       -161       90       -2480       -329       -3304       -320,00       -3304,00       -320,00       -79,00         3. Gains (losses) from investiments in related paties                                                                                                    | 2.5. ( - ) Research and development [by nature]                                               |             | 38.126                    | IFRS        | 225       | 65      | 72       |             |           |
| 1.99, 1.102       CBSO-RF       239       5.188       6.885         Gain (loss) in changes in fair value of non-current assets       Help       40.76.d, 41.40       CBSO-RF       15       0       0         Profit (loss) from operating activities.       22.1E33       IFRS       10       22       -2.484       3.122         Vet financial result       CP       CBSO-RF       14       420       .79       .820,00       .79,00         1, (.) Finance costs       Help       1.82.0       IFRS       242       6.18       6.693         of which, (.) interest expense       IFRS 7.20.b       IFRS 7.20       IFRS       142       162       2000         of which, interest income       Help       1.85 CP, IFRS 7.20.b       IFRS       142       162       2000         3. Gains (losse) an sing from financial instruments       Help       CP       CBSO-RF       142       162       2000         4. Exchange differences recognised in profit or loss (a)       21.52.a       IFRS       142       162       2000       351         5. Profit (loss) fom investments in related parties       CP       CBSO-RF       141       -609       351         5. Profit (loss) of associates and joint ventures accounted for equity method       Help                                                                                                    | 2.6. (-) Restructuring costs                                                                  |             | 1.98.b, 1.97              | IFRS        | 226       | 0       | 0        |             |           |
| Gain (loss) in changes in fair value of non-current assetsHelp40.76.d, 41.40CBSO.RF1500Profit (loss) from operating activities.32.1233IFRS10.22-2.484-3.1222.484,00-3.122,00Vet financial resultCPCBSO.RF14820.79.820,00.79,001. ( -) Finance costsHelp1.82 bIFRS242618693of which, ( -) interest expenseHelp1.85 CP, IFRS 7.20IFRS1421622002. Finance incomeHelp1.85 CP, IFRS 7.20IFRS142162200of which, interest incomeHelpCPCBSO.RF1421622003. Gains (losses) arising from financial instrumentsHelpCPCBSO.RF1416093613. Gains (losses) from investments in related partiesCPCBSO.RF141609361of which, share of profit (loss) of associates and joint ventures accounted for equity methodHelp1.82.cIFRS10.26-7.304-3.201or hich, share of profit (loss) of associates and joint ventures accounted for equity methodHelp1.82.cIFRS10.26-3.304,00-3.201,00or hich, share of profit (loss) before tax1.103IFRS2.716588or hich, share of profit (loss) after tax from continuing operations (before non-controlling interests)1.82.e.iIFRS10.26-3.304-3.201,00or hich, share of profit (loss) after tax from continuing operations (before non                                                                                                    | 2.7. ( - ) Other operating expenses                                                           |             | 1.99, 1.102               | CBSO-RF     | 239       | 5.188   | 6.885    |             |           |
| Profit (loss) from operating activities32/E33IFRS10_22-2.484-3.122-2.484,00-3.122,00Vet financial resultCPCBSO.RF14820.79820,00.79,001(.) Finance costsHelp1.82.bIFRS2426186693of which, (.) interest expenseIFRS 7.20.bCBSO.RF14216220012. Enance incomeHelp1.85 CP, IFRS 7.20.bIFRS1421622003. Gains (losses) asing from financial instrumentsHelpCPCBSO.RF145,147-161903. Gains (losses) asing from financial instrumentsHelpCPCBSO.RF145,147-161903. Gains (losses) asing from financial instrumentsHelpCPCBSO.RF141-6093515. Proft (loss) from investments in related partiesCBSO.RFIFRS141-609351of which, share of proft (loss) of associates and joint ventures accounted for equity methodHelp1.82.cIFRS1026-3.304-3.2012rofit (loss) before taxr1.03IFRS1026-3.304-3.201-3.20,00-3.789,00- Income tax expense (income)1.82.e.iIFRS10_27-3.320-3.789,00-3.789,00                                                                                                    | 3. Gain (loss) in changes in fair value of non-current assets                                 | <u>Help</u> | 40.76.d, 41.40            | CBSO-RF     | 15        | 0       | 0        |             |           |
| Net financial resultCPCBSO-RF144820-794820,00-79,001. ( - ) Finance costsHelp1.82 bIFRS2426.186.693of which, ( - ) interest expenseIFRS 7.20.bCBSO-RF24204.544.4962. Finance incomeIFRS 7.20.bIFRS1.421.62200of which, interest incomeIFRS 7.20.bIFRS1.42961.483. Gains (losses) arising from financial instrumentsHelpCPCBSO-RF1451.41161903. Gains (losses) arising from financial instrumentsHelpCPCBSO-RF1416093514. Exchange differences recognised in profit or loss (a)21.52.aIFRS1.436093515. Profit (loss) of associates and joint ventures accounted for equity methodHelp1.82.cIFRS1.13609351Other non-operating income (expense)CPCBSO-RF169.3.04.3.201,00-3.201,00- Income tax expense (income)1.28.d.,1.82.dIFRS10.263.304-3.201-3.304,00-3.201,00- Income tax from continuing operations (before non-controlling interests)1.82.e.iIFRS10.27-3.320-3.789,00-3.789,00                                                                                                    | 4. Profit (loss) from operating activities                                                    |             | <u>32.IE33</u>            | <u>IFRS</u> | 10_22     | -2.484  | -3.122   | -2.484,00   | -3.122,00 |
| Help       1.82.b       IFRS       242       618       693         of which, (-) interest expense       IFRS 7.20.b       CBSO-RF       2420       4.454       4.98         2.2. Finance income       Help       1.85 CP, IFRS 7.20       IFRS       1.42       1.62       200         of which, interest income       IFRS 7.20.b       IFRS       1.42       96       1.48         3. Gains (losses) arising from financial instruments       Help       CP       CBSO-RF       1.45_147      161       90         4. Exchange differences recognised in profit or loss (a)       21.52.a       IFRS       1.43       -609       351         5. Profit (loss) from investments in related parties       CBSO-RF       1.103       IFRS       1.026      3.304       -3.201         of which, share of profit (loss) of associates and joint ventures accounted for equity method       Help       1.82.e.i       IFRS       10_26       -3.304       -3.201       -3.304,00       -3.201,00         or profit (loss) before tax       1.103       IFRS       10_27       -3.320       -3.789       -3.320,00       -3.789,00                                                                                                    | 5. Net financial result                                                                       |             | СР                        | CBSO-RF     | 14        | -820    | -79      | -820,00     | -79,00    |
| of which, (-) interest expense       IFRS 7.20, b       CBSO-RF       2420       454       498         2.2. Finance income       Help       1.85 CP, IFRS 7.20       IFRS       142       162       200         of which, interest income       IFRS 7.20, b       IFRS 7.20, b       IFRS       142       162       200         3. Gains (losses) arising from financial instruments       Help       CP       CBSO-RF       145       147       -161       90         4. Exchange differences recognised in profit or loss (a)       21.52.a       IFRS       950       406       -27         5. Profit (loss) form investments in related parties       CBSO-RF       141       -609       351         of which, share of profit (loss) of associates and joint ventures accounted for equity method       Help       1.82.c       IFRS       143       -609       351         Other non-operating income (expense)       CP       CBSO-RF       169_269       0       0       -3.304,00       -3.201,00        ) Income tax expense (income)       12.80.d.,1.82.d       IFRS       10_26       -3.304       -3.201       -3.304,00       -3.201,00         'ffit (loss) after tax from continuing operations (before non-controlling interests)       1.82.e.i       IFRS       10_27       -3.320                                                                                                    | 5.1. ( - ) Finance costs                                                                      | Help        | 1.82.b                    | IFRS        | 242       | 618     | 693      |             |           |
| 1.2. Finance income       Help       1.85 CP, IFRS 7.20       IFRS       142       162       200         of which, interest income       IFRS 7.20.b       IFRS       1420       96       148         1.3. Gains (losses) arising from financial instruments       Help       CP       CBSO-RF       145       141       -069       351         4. Exchange differences recognised in profit or loss (a)       21.52.a       IFRS       141       -609       351         5. Profit (loss) from investments in related parties       CBSO-RF       141       -609       351         of which, share of profit (loss) of associates and joint ventures accounted for equity method       Help       1.82.c       IFRS       169_269       0       0         Profit (loss) before tax       I.103       IFRS       10_26       -3.304       -3.201       -3.304,00       -3.201,00         -) Income tax expense (income)       1.82.e.i       IFRS       10_27       -3.320       -3.789,00       -3.789,00                                                                                                    | of which, ( - ) interest expense                                                              |             | IFRS 7.20.b               | CBSO-RF     | 2420      | 454     | 498      |             |           |
| of which, interest incomeIFRS 7.20.bIFRS1420961483. Gains (losses) arising from financial instrumentsHelpCPCBSO-RF145147-161904. Exchange differences recognised in profit or loss (a)21.52.aIFRS950406-275. Profit (loss) from investments in related partiesCPCBSO-RF141-609351of which, share of profit (loss) of associates and joint ventures accounted for equity methodHelp1.82.cIFRS143-609351Other non-operating income (expense)CPCBSO-RF16926900-3.304,00-3.201,00?rofit (loss) before tax1.103IFRS10.26-3.304-3.201-3.304,00-3.201,00-) Income tax expense (income)1.82.e.iIFRS10.27-3.320-3.789-3.320,00-3.789,00                                                                                                    | 5.2. Finance income                                                                           | <u>Help</u> | 1.85 CP, IFRS 7.20        | IFRS        | 142       | 162     | 200      |             |           |
| Help       CP       CBSO-RF       145_147       -161       90         .4. Exchange differences recognised in profit or loss (a)       21.52.a       IFRS       950       406       -27         .5. Profit (loss) form investments in related parties       CBSO-RF       141       -609       351         of which, share of profit (loss) of associates and joint ventures accounted for equity method       Help       1.82.c       IFRS       143       -609       351         Other non-operating income (expense)       CP       CBSO-RF       169_269       0       0       0         Profit (loss) before tax       1.103       IFRS       10_26       -3.304       -3.201       -3.304,00       -3.201,00         - ) Income tax expense (income)       1.82.e.i       IFRS       10_27       -3.320       -3.789       -3.320,00       -3.789,00                                                                                                    | of which, interest income                                                                     |             | IFRS 7.20.b               | IFRS        | 1420      | 96      | 148      |             |           |
| i.4. Exchange differences recognised in profit or loss (a)       21.52.a       IFRS       950       406       -27         i.5. Profit (loss) from investments in related parties       CBSO-RF       141       -609       351         of which, share of profit (loss) of associates and joint ventures accounted for equity method       Help       1.82.c       IFRS       143       -609       351         Other non-operating income (expense)       CP       CBSO-RF       169_269       0       0         Profit (loss) before tax       *       1.103       IFRS       10_26       -3.304       -3.201       -3.304,00       -3.201,00         -) Income tax expense (income)       12.80.d.,1.82.d       IFRS       27       16       588         Profit (loss) after tax from continuing operations (before non-controlling interests)       1.82.e.i       IFRS       10_27       -3.320       -3.789       -3.320,00       -3.789,00                                                                                                    | 5.3. Gains (losses) arising from financial instruments                                        | <u>Help</u> | CP                        | CBSO-RF     | 145_147   | -161    | 90       |             |           |
| i.5. Profit (loss) from investments in related parties<br>of which, share of profit (loss) of associates and joint ventures accounted for equity method       Help       1.82.c       IFRS       I41       -609       351         Other non-operating income (expense)       CP       CBSO-RF       169_269       0       0         Profit (loss) before tax       I.103       IFRS       10_26       -3.304       -3.201       -3.304,00       -3.201,00         -) Income tax expense (income)       12.80.d.,1.82.d       IFRS       27       16       588         Profit (loss) after tax from continuing operations (before non-controlling interests)       1.82.e.i       IFRS       10_27       -3.320       -3.789       -3.320,00       -3.789,00                                                                                                    | 5.4. Exchange differences recognised in profit or loss (a)                                    |             | 21.52.a                   | IFRS        | 950       | 406     | -27      |             |           |
| of which, share of profit (loss) of associates and joint ventures accounted for equity method       Help       1.82.c       IFRS       143       -609       351         Other non-operating income (expense)       CP       CBSO-RF       169_269       0       0         Profit (loss) before tax       *       1.103       IFRS       10_26       -3.304       -3.201       -3.304,00       -3.201,00         - ) Income tax expense (income)       12.80.d.,1.82.d       IFRS       27       16       588         Profit (loss) after tax from continuing operations (before non-controlling interests)       1.82.e.i       IFRS       10_27       -3.320       -3.789       -3.320,00       -3.789,00                                                                                                    | 5.5. Profit (loss) from investments in related parties                                        |             |                           | CBSO-RF     | 141       | -609    | 351      |             |           |
| CP       CBSO-RF       169_269       0       0         Profit (loss) before tax       I 1.103       IFRS       10_26       -3.304       -3.201       -3.304,00       -3.201,00         - ) Income tax expense (income)       12.80.d.,1.82.d       IFRS       27       166       588         Profit (loss) after tax from continuing operations (before non-controlling interests)       1.82.e.i       IFRS       10_27       -3.320       -3.789       -3.320,00       -3.789,00                                                                                                    | of which, share of profit (loss) of associates and joint ventures accounted for equity method | <u>Help</u> | 1.82.c                    | IFRS        | 143       | -609    | 351      |             |           |
| Profit (loss) before tax       I       IFRS       10_26       -3.304       -3.201       -3.304,00       -3.201,00         - ) Income tax expense (income)       12.80.d.,1.82.d       IFRS       27       16       588         Profit (loss) after tax from continuing operations (before non-controlling interests)       1.82.e.i       IFRS       10_27       -3.320       -3.789       -3.320,00       -3.789,00                                                                                                    | 6. Other non-operating income (expense)                                                       |             | СР                        | CBSO-RF     | 169_269   | 0       | 0        |             |           |
| - ) Income tax expense (income)12.80.d.,1.82.dIFRS2716588Profit (loss) after tax from continuing operations (before non-controlling interests)1.82.e.iIFRS10_27-3.320-3.789-3.320,00-3.789,00                                                                                                    | 7. Profit (loss) before tax                                                                   |             | <u>1.103</u>              | <u>IFRS</u> | 10_26     | -3.304  | -3.201   | -3.304,00   | -3.201,00 |
| Profit (loss) after tax from continuing operations (before non-controlling interests) 1.82.e.i IFRS 10_27 -3.320 -3.789 -3.320,00 -3.789,00                                                                                                    | 8. ( - ) Income tax expense (income)                                                          |             | 12.80.d.,1.82.d           | IFRS        | 27        | 16      | 588      |             |           |
|                                                                                                    | 9. Profit (loss) after tax from continuing operations (before non-controlling interests)      |             | <u>1.82.e.i</u>           | <u>IFRS</u> | 10_27     | -3.320  | -3.789   | -3.320,00   | -3.789,00 |

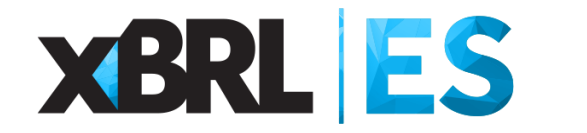

- Introducción
- Cargar el informe ESEF
- □ Aplicar el mapeo ESEF-ERICA

- Exportar el mapeo ESEF-ERICA
- Importar el mapeo ESEF-ERICA
- Limpiar el mapeo ESEF-ERICA
- Borrar el mapeo ESEF-ERICA
- Exportar a SIK
- □ Sintaxis del mapeo

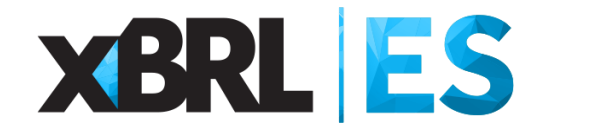

#### **Exportar el mapeo ESEF-ERICA**

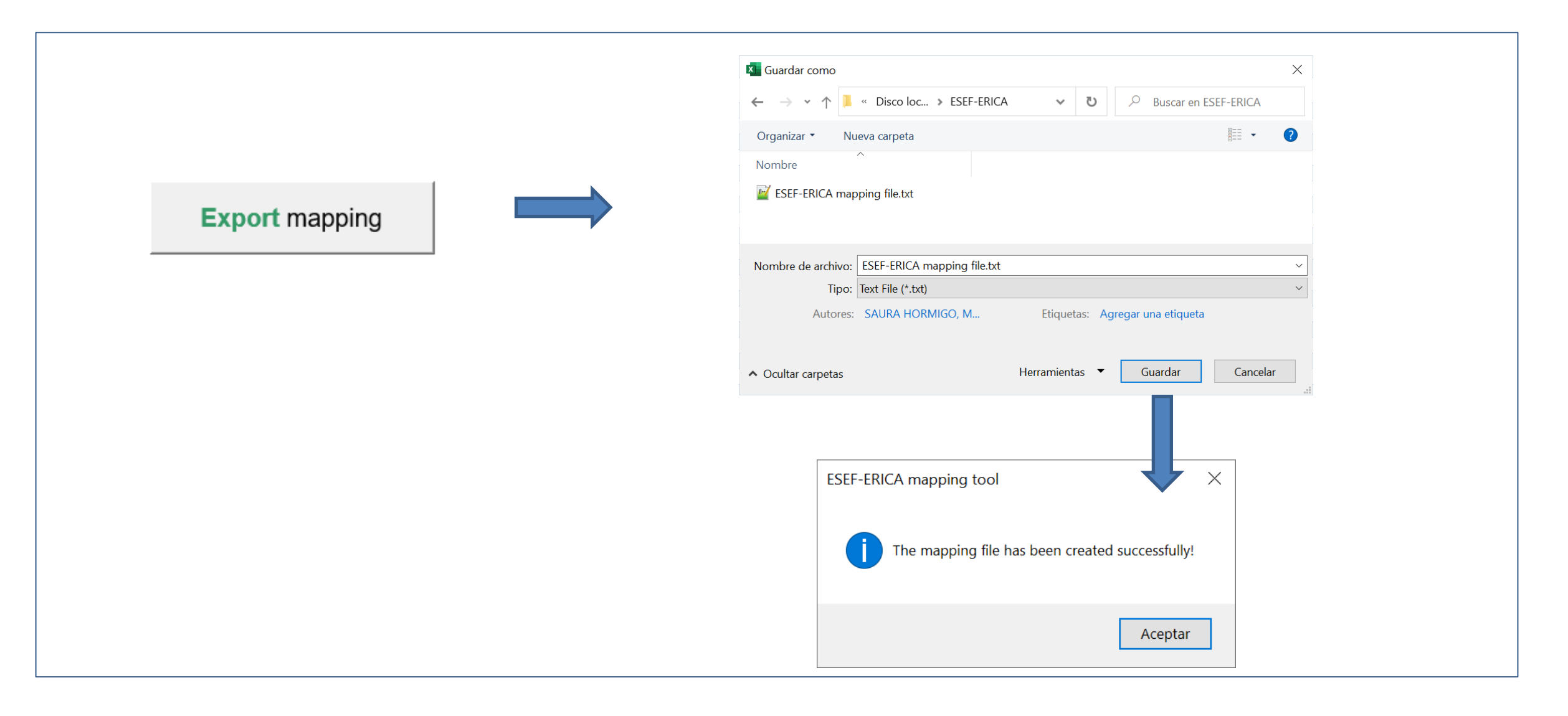

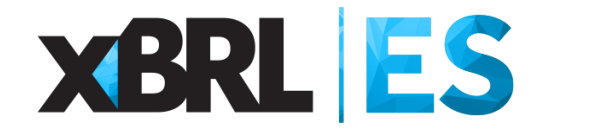

#### **Exportar el mapeo ESEF-ERICA**

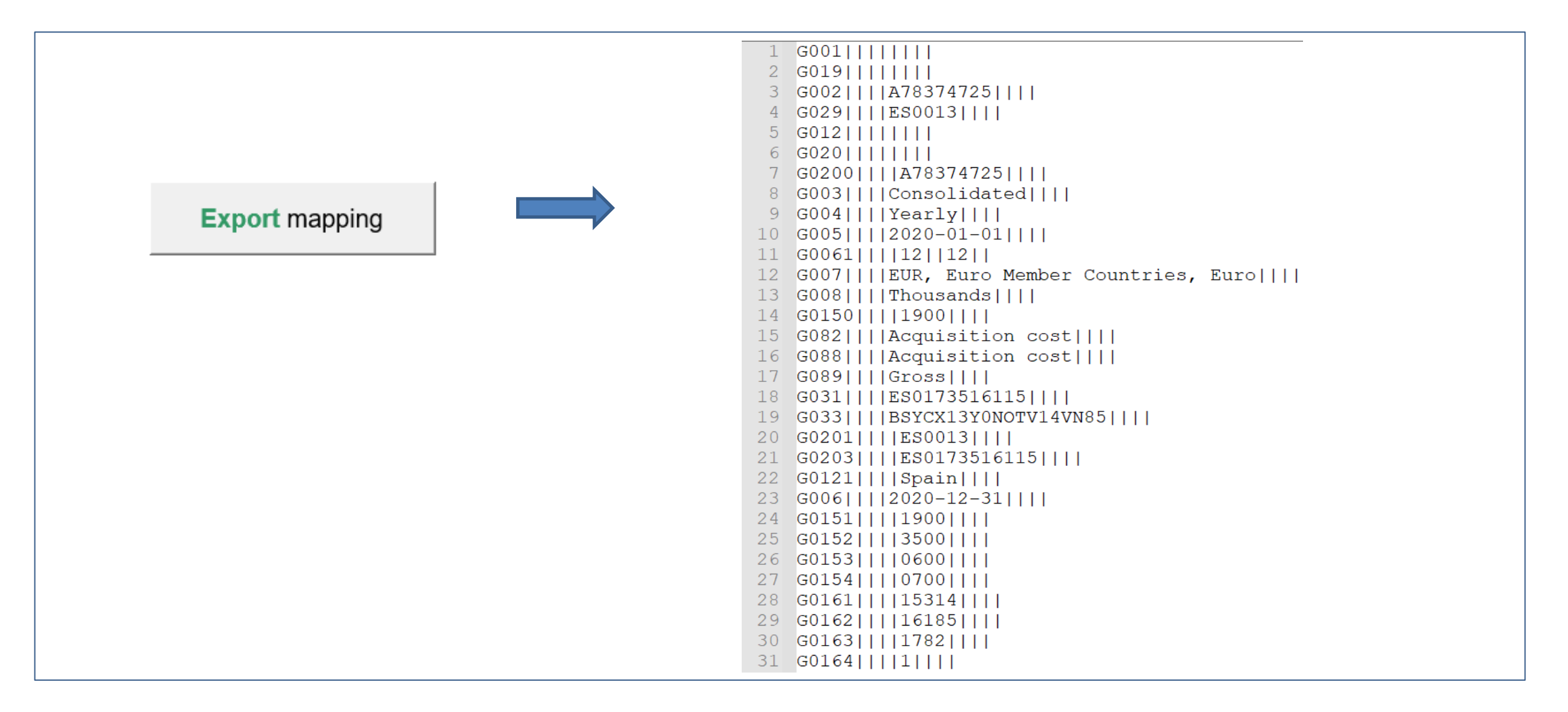

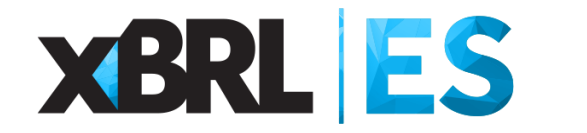

- Introducción
- Cargar el informe ESEF
- □ Aplicar el mapeo ESEF-ERICA

- Exportar el mapeo ESEF-ERICA
- □Importar el mapeo ESEF-ERICA
- Limpiar el mapeo ESEF-ERICA
- Borrar el mapeo ESEF-ERICA
- Exportar a SIK
- □ Sintaxis del mapeo

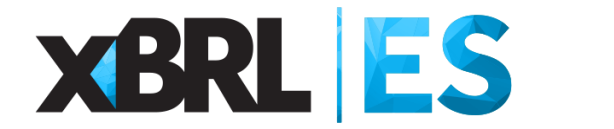

#### Importar el mapeo ESEF-ERICA

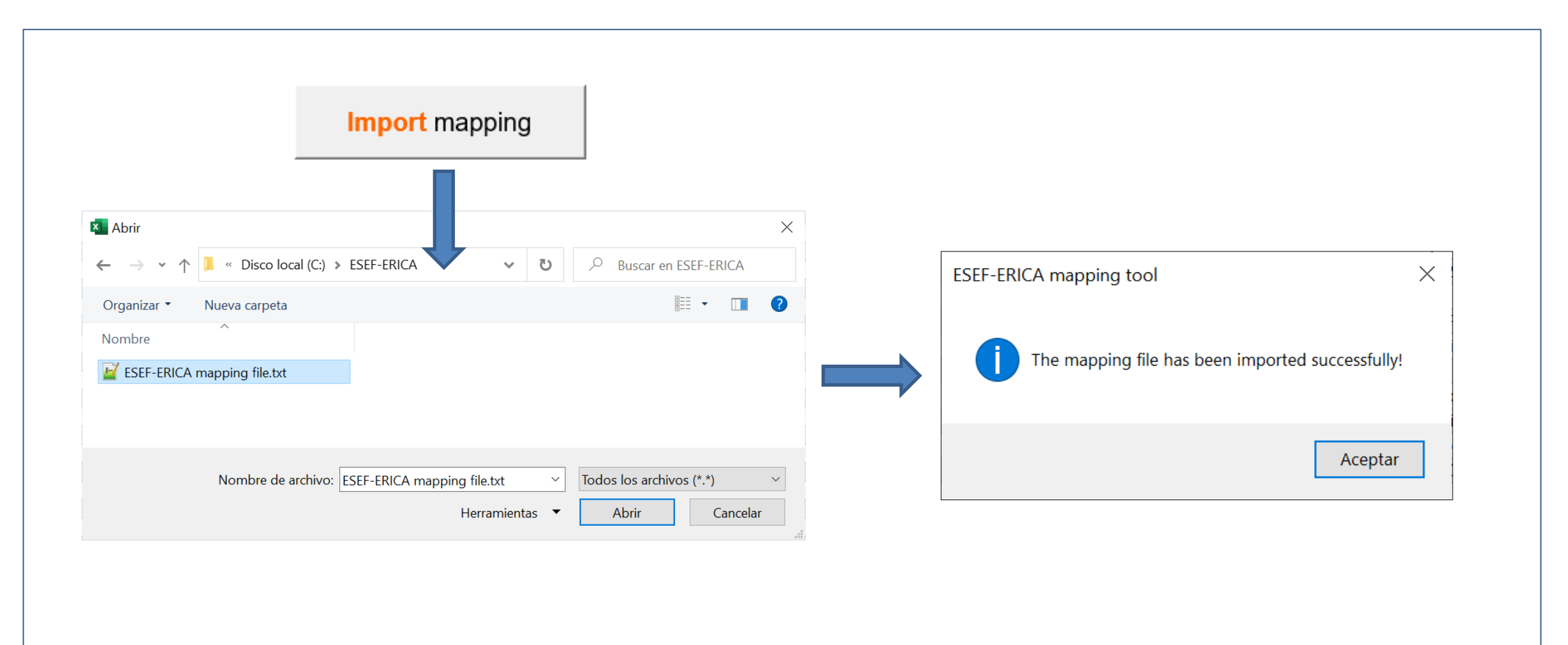

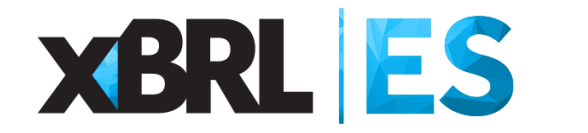

- Introducción
- Cargar el informe ESEF
- □ Aplicar el mapeo ESEF-ERICA

- Exportar el mapeo ESEF-ERICA
- Importar el mapeo ESEF-ERICA
- Limpiar el mapeo ESEF-ERICA
- Borrar el mapeo ESEF-ERICA
- Exportar a SIK
- □ Sintaxis del mapeo

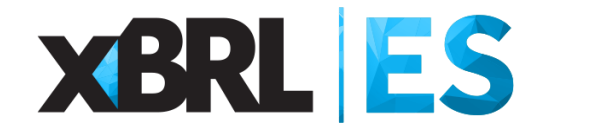

#### Limpiar el mapeo ESEF-ERICA

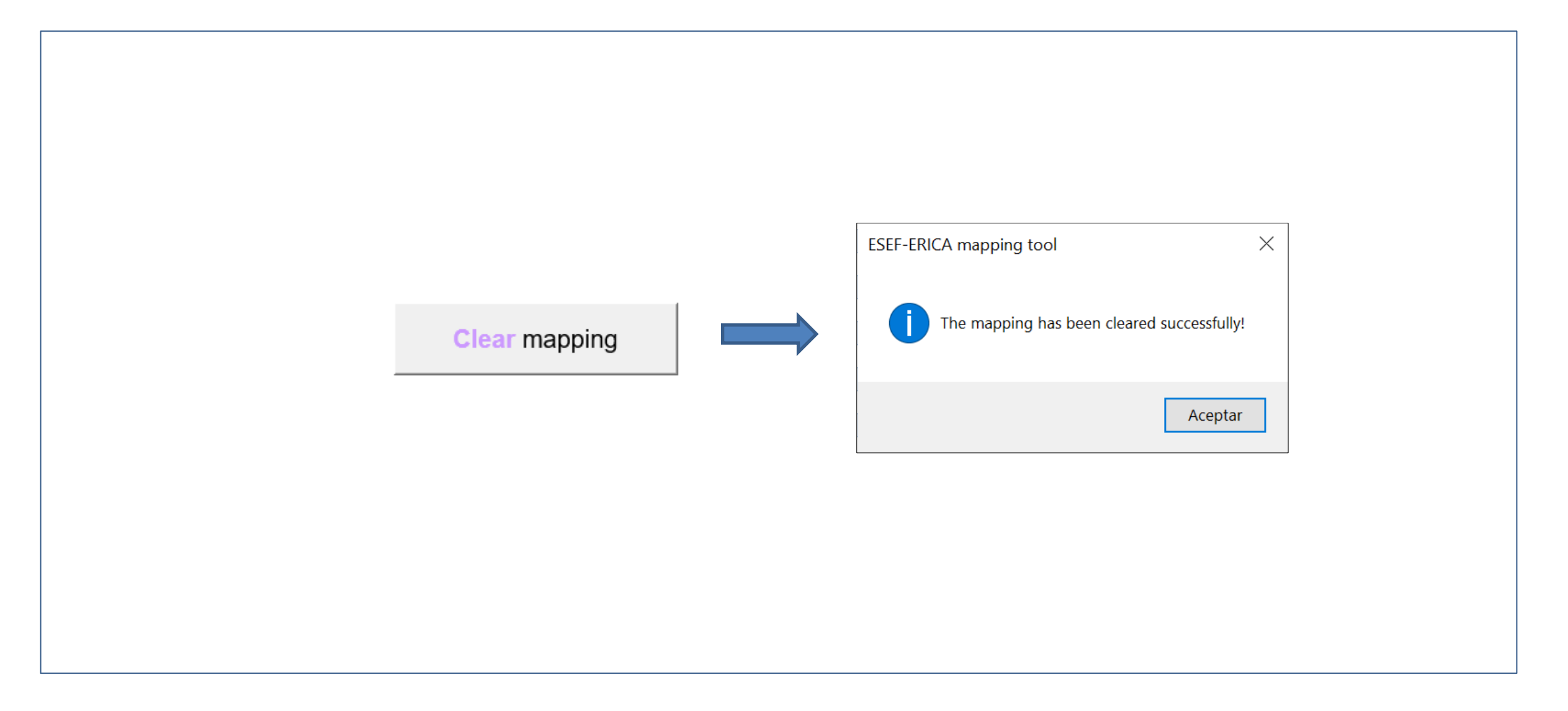

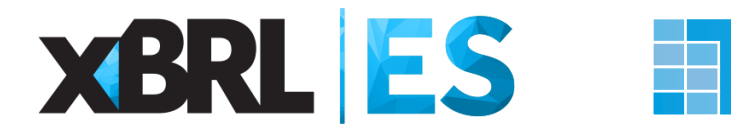

#### Limpiar el mapeo ESEF-ERICA

|                |                                                                     | F                        | Predefined mapping area |                       |                          |                                      | Fine-tun                                         | ning area                                         |                                   |
|----------------|---------------------------------------------------------------------|--------------------------|-------------------------|-----------------------|--------------------------|--------------------------------------|--------------------------------------------------|---------------------------------------------------|-----------------------------------|
| CBSO<br>code 🚽 | IFRS<br>mapping option 1                                            | IFRS<br>mapping option 2 | IFRS mapping option 3   | IFRS mapping option 4 | IFRS<br>mapping option 5 | IFRS<br>customized mapping<br>option | Absolute value<br>adjustment [current<br>period] | Absolute value<br>adjustment [previous<br>period] | IFRS - Customized mapping comment |
| G001           | ifrs-<br>full:NameOfUltimateParentOf<br>Group                       |                          |                         |                       |                          |                                      |                                                  |                                                   |                                   |
| G019           | ifrs-<br>full:NameOfReportingEntityO<br>rOtherMeansOfIdentification |                          |                         |                       |                          |                                      |                                                  |                                                   |                                   |
| G002           |                                                                     |                          |                         |                       |                          |                                      | A78374725                                        |                                                   |                                   |
| G029           |                                                                     |                          |                         |                       |                          |                                      | ES0013                                           |                                                   |                                   |
| G012           | ifrs-<br>full:CountryOfIncorporation                                |                          |                         |                       |                          |                                      |                                                  |                                                   |                                   |
| G020           | ifrs-<br>full:NameOfUltimateParentOf<br>Group                       |                          |                         |                       |                          |                                      |                                                  |                                                   |                                   |
| G0200          |                                                                     |                          |                         |                       |                          |                                      | A78374725                                        |                                                   |                                   |
| G003           | ifrs-<br>full:DescriptionOfNatureOfFi<br>nancialStatements          |                          |                         |                       |                          |                                      | Consolidated                                     |                                                   |                                   |
| G004           |                                                                     |                          |                         |                       |                          |                                      | Yearly                                           |                                                   |                                   |
| G005           |                                                                     |                          |                         |                       |                          |                                      | 2020-01-01                                       |                                                   |                                   |
| G0061          | ifrs-<br>full:PeriodCoveredByFinanci<br>alStatements                |                          |                         |                       |                          |                                      | 12                                               | 12                                                |                                   |
| G007           | ifrs-<br>full:DescriptionOfPresentatio<br>nCurrency                 |                          |                         |                       |                          |                                      | EUR, Euro Member Countries                       | , Euro                                            |                                   |
| G008           | ifrs-<br>full:LevelOfRoundingUsedInF<br>inancialStatements          |                          |                         |                       |                          |                                      | Thousands                                        |                                                   |                                   |

|                                                        | Pi                       | redefined mapping area   |                          |                          |                                      | Fine-tuni                                        | ning area                                         |                                  |
|--------------------------------------------------------|--------------------------|--------------------------|--------------------------|--------------------------|--------------------------------------|--------------------------------------------------|---------------------------------------------------|----------------------------------|
| CBSO IFRS<br>code amapping option 1                    | IFRS<br>mapping option 2 | IFRS<br>mapping option 3 | IFRS<br>mapping option 4 | IFRS<br>mapping option 5 | IFRS<br>customized mapping<br>option | Absolute value<br>adjustment [current<br>period] | Absolute value<br>adjustment [previous<br>period] | IFRS - Customized mapping commen |
| ifrs-                                                  |                          |                          |                          |                          |                                      |                                                  |                                                   |                                  |
| G001 full:NameOfUltimateParentOf                       |                          |                          |                          |                          |                                      |                                                  |                                                   |                                  |
| Group                                                  |                          |                          |                          |                          |                                      |                                                  |                                                   |                                  |
| G019 full:NameOfReportingEntityO                       |                          |                          |                          |                          |                                      |                                                  |                                                   |                                  |
| rOtherMeansOfIdentification                            |                          |                          |                          |                          |                                      |                                                  |                                                   |                                  |
| G002                                                   |                          |                          |                          |                          |                                      | A78374725                                        |                                                   |                                  |
| G029                                                   |                          |                          |                          |                          |                                      | ES0013                                           |                                                   |                                  |
| G012 ifrs-<br>full:CountryOfIncorporation              |                          |                          |                          |                          |                                      |                                                  |                                                   |                                  |
| ifrs-                                                  |                          |                          |                          |                          |                                      |                                                  |                                                   |                                  |
| G020 full:NameOfUltimateParentOf                       |                          |                          |                          |                          |                                      |                                                  |                                                   |                                  |
| Group                                                  |                          |                          |                          |                          |                                      |                                                  |                                                   |                                  |
| G0200                                                  |                          |                          |                          |                          |                                      | A18314125                                        |                                                   |                                  |
| G003 full:DescriptionOfNatureOfFi<br>nancialStatements |                          |                          |                          |                          |                                      | Consolidated                                     |                                                   |                                  |
| G004                                                   |                          |                          |                          |                          |                                      | Yearly                                           |                                                   |                                  |
| G005                                                   |                          |                          |                          |                          |                                      | 2020-01-01                                       |                                                   |                                  |
| Tifrs-                                                 |                          |                          |                          |                          |                                      |                                                  |                                                   |                                  |
| G0061 full:PeriodCoveredByFinanci                      |                          |                          |                          |                          |                                      | 12                                               | 12                                                |                                  |
| alStatements                                           |                          |                          |                          |                          |                                      |                                                  |                                                   |                                  |
| G007 full:DescriptionOfPresentatio                     |                          |                          |                          |                          |                                      | FUD Furn Member Countries                        | Furn                                              |                                  |
| nCurrency                                              |                          |                          |                          |                          |                                      | Lorr, Earo member countries,                     | Luio                                              |                                  |
| ifrs-                                                  |                          |                          |                          |                          |                                      |                                                  |                                                   |                                  |
| G008 full:LevelOfRoundingUsedInF<br>inancialStatements |                          |                          |                          |                          |                                      | Thousands                                        |                                                   |                                  |

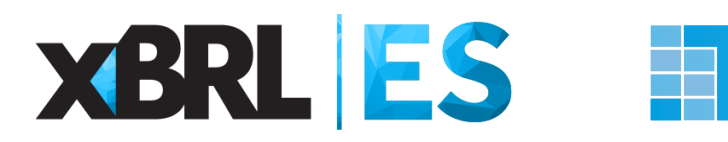

#### Limpiar el mapeo ESEF-ERICA

|                                                                  |                              | IEDS                  | XBRI      |                                | Millions | EUR         |                           |           |   |                  |                       |                              |                                      |                                               |                                               |
|------------------------------------------------------------------|------------------------------|-----------------------|-----------|--------------------------------|----------|-------------|---------------------------|-----------|---|------------------|-----------------------|------------------------------|--------------------------------------|-----------------------------------------------|-----------------------------------------------|
| ASSETS                                                           | Paragraph Taxonomy CBSO code |                       | CBSO code | <u>) code Current Previous</u> |          | Validations |                           |           |   |                  |                       |                              |                                      |                                               |                                               |
|                                                                  |                              |                       | ]         |                                |          |             |                           |           |   |                  |                       |                              |                                      |                                               |                                               |
| I. ASSETS, NON-CURRENT, TOTAL                                    |                              | 1.66, 31.56           | IFRS      | 3                              | 35.718   | 41.408      | 35.718,00                 | 41.408,00 |   |                  |                       |                              |                                      |                                               |                                               |
| 1. Property, plant and equipment                                 | 1.3                          | 54.a, 16.73.d         | IFRS      | 30                             | 18.784   | 21.104      | 18.784,00                 | 21.104,00 |   |                  |                       |                              |                                      |                                               |                                               |
| 1.1. Land and buildings                                          |                              | 16.37.b               | IFRS      | 300                            | 1.433    | 1.367       |                           |           |   |                  |                       |                              |                                      |                                               |                                               |
| 1.2. Plant and equipment                                         |                              | 16.73.e               | CBSO-RF   | 301                            | 14.871   | 16.837      |                           |           |   |                  |                       |                              |                                      |                                               |                                               |
| 1.3. Remaining property, plant and equipment                     | Help                         | 16.37                 | CBSO-RF   | 309                            | 1.460    | 1.999       |                           |           |   |                  |                       |                              |                                      |                                               |                                               |
| 1.4. Construction in progress and payments in advance            |                              | 16.73.e               | IFRS      | 303                            | 1.020    | 901         |                           |           |   |                  |                       |                              |                                      |                                               |                                               |
| · · · · · · · · · · · · · · · · · · ·                            |                              |                       |           |                                |          |             |                           |           |   |                  |                       |                              |                                      |                                               |                                               |
| 2. Investment property                                           | Help 1.54.b, 40              | 0.79.c, 40.76, 40.8.e | e IFRS    | 310                            | 0        | 66          |                           |           |   |                  |                       |                              |                                      |                                               |                                               |
| 2 Internetible excepts and mandratill                            |                              | 54 - 4 55 CD          | IFDE      | 22                             | 2 252    | 4 470       | 2 252 00                  | 4 470 00  |   |                  |                       |                              |                                      |                                               |                                               |
| 3.1. Goodwill                                                    | 1.5                          | 54.C, 1.55 CP         | IFRS      | 320                            | 3.333    | 4.470       | 5.555,00                  | 4.470,00  |   |                  |                       |                              |                                      |                                               |                                               |
| 3.2 Development costs                                            | "                            | 38 119 a              | IFRS      | 321                            | 1.422    | 2.1/1       |                           |           |   |                  |                       |                              |                                      |                                               |                                               |
| 3.3. Computer software, convrights, patents and other industrial |                              | 50.115.g              | 1110      | 321                            | 0        |             |                           |           |   |                  |                       |                              |                                      |                                               |                                               |
| property rights, service and operating rights                    | 38.1                         | 119 c - 38 119 e      | CBSO-RE   | 322 323                        | 849      | 775         |                           |           |   |                  |                       |                              |                                      |                                               |                                               |
| 3.4 Remaining intangible assets                                  | Help                         | 38 119                | CBSO-RE   | 328                            | 1 082    | 1 524       |                           |           |   |                  |                       |                              |                                      |                                               |                                               |
|                                                                  |                              |                       |           |                                |          |             |                           |           |   |                  |                       |                              |                                      |                                               |                                               |
| 4. Rights of Use                                                 |                              | 16.53 (j)             | IFRS      | 38                             | 2.143    | 2.041       |                           |           |   |                  |                       |                              |                                      |                                               |                                               |
|                                                                  |                              |                       |           |                                |          |             |                           |           |   |                  |                       |                              |                                      |                                               |                                               |
| 5. Biological assets, total                                      | <u>Help</u>                  | 1.54.f                | IFRS      | 33_42                          | 0        | 0           |                           |           |   |                  |                       |                              |                                      |                                               |                                               |
|                                                                  |                              |                       |           |                                |          |             |                           |           |   |                  |                       |                              |                                      |                                               |                                               |
| 6. Investments in related parties                                | Help 27.38, 1.5              | 54.e, 27.40, 1.55 CP  | P IFRS    | 34                             | 5.897    | 7.237       |                           |           |   |                  |                       |                              |                                      |                                               |                                               |
| of which, equity accounted investments                           |                              |                       |           | 340                            | 5.897    | 7.237       |                           |           |   |                  |                       |                              |                                      |                                               |                                               |
|                                                                  |                              |                       |           |                                |          |             |                           |           |   |                  |                       |                              |                                      |                                               |                                               |
| 7. Deferred tax assets                                           | 1.5                          | 54.o, 12.81.g.i       | IFRS      | 35                             | 3.745    | 4.050       |                           |           |   | IEDS             | IEDS YRDI             | IED S YRDI                   | IEDS YBDI D                          | Millions<br>IEDS XBDI Deriod                  | Millions<br>IEPS XBDI Partied                 |
|                                                                  |                              |                       | IFRC      | 20                             | 4.447    | 4 204       |                           | ASSETS    | _ | <br>Paragraph    | Paragraph Taxonomy CB | Paragraph Taxonomy CBSO code | Paragraph Taxonomy CBSO code Current | Paragraph Taxonomy CBSO code Current Previous | Paragraph Taxonomy CBSO code Current Previous |
| 8. Other financial assets, non-current                           | Help                         | 1.04.0                | IFRS      | 36                             | 1.11/    | 1.291       |                           |           |   | <br>             |                       |                              |                                      |                                               |                                               |
| of which, derivatives (including hedging assets), non-current    |                              | 1.55 CP               | IFRS      | 3/                             | 94.000   | 9.000       |                           |           |   |                  |                       |                              |                                      |                                               |                                               |
| 9 Domaining assets non current                                   | Holp 1.78                    | 8 h 1 66 d CP         | CBSO PE   | 30                             | 679      | 1 1 4 9     | I. ASSETS, NON-CURRENT,   | TOTAL     |   | 1.66, 31.56      | 1.66, 31.56 IFRS      | 1.66, 31.56 IFRS 3           | 1.66, 31.56 IFRS 3                   | 1.66, 31.56 IFRS 3                            | 1.66, 31.56 IFRS 3                            |
| of which non-current trade receivables                           | rieip inte                   | 1 78 h                | IFRS      | 390                            | 293      | 347         | 1 Property plant and equi | nment     |   | 1.54 a . 16.73 d | 154 a 1673 d IERS     | 1.54 a 16.73 d IERS 30       | 1.54 a 16.73 d IERS 30               | 154 a 16 73 d JEDS 30                         | 1 54 a 16 73 d JEDS 30                        |
| or which, non-current trade receivables                          |                              | 1.70.0                | 1110      | 550                            | 233      | 341         | 1.1 Land and buildings    | pinent    |   | 16 37 b          | 16 37 b IERS          | 16 37 b IERS 300             | 16 37 b IERS 300                     | 1637 b IERS 300                               | 1637 b IERS 300                               |

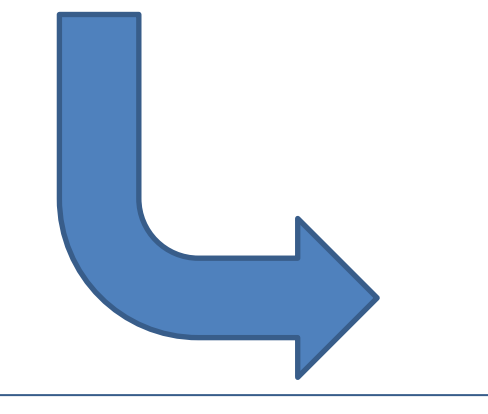

| ASSETS                                                                                                    | ]           | Paragraph                     | Taxonomy | CBSO code | Current | Previous | Validations |      |
|----------------------------------------------------------------------------------------------------|-------------|-------------------------------|----------|-----------|---------|----------|-------------|------|
|                                                                                                    |             |                               |          |           |         |          |             |      |
|                                                                                                    |             | 1 66 24 66                    | IFDS     | ,         |         |          | 0.00        | 0.00 |
| I. ASSETS, NON-CORRENT, TOTAL                                                                                       |             | 1.00, 51.50                   | IFK5     | 3         |         |          | 0,00        | 0,00 |
| 1. Property, plant and equipment                                                                                    |             | 1.54.a. 16.73.d               | IFRS     | 30        |         |          | 0.00        | 0.00 |
| 1.1. Land and buildings                                                                                             |             | 16.37.b                       | IFRS     | 300       |         |          | · ·         |      |
| 1.2. Plant and equipment                                                                                            |             | 16.73.e                       | CBSO-RF  | 301       |         |          |             |      |
| 1.3. Remaining property, plant and equipment                                                                        | Help        | 16.37                         | CBSO-RF  | 309       |         |          |             |      |
| 1.4. Construction in progress and payments in advance                                                               |             | 16.73.e                       | IFRS     | 303       |         |          |             |      |
|                                                                                                    |             |                               |          |           |         |          |             |      |
| 2. Investment property                                                                                              | Help 1      | .54.b, 40.79.c, 40.76, 40.8.e | IFRS     | 310       |         |          |             |      |
| A                                                                                                    |             |                               | 150.0    |           |         |          |             |      |
| 3. Intangible assets and goodwill                                                                                   |             | 1.54.c, 1.55 CP               | IFRS     | 32        |         |          | 0,00        | 0,00 |
| 3.1. Goodwill<br>2.0. Development costs                                                                             |             | IFRS 3.067.0                  | IFRS     | 320       |         |          |             |      |
| <ol> <li>2.2. Development costs</li> <li>2.3. Computer activate convrights, patents and other inductrial</li> </ol> |             | 56.119.g                      | IFRS     | 321       |         |          |             |      |
| property rights, service and operating rights                                                                       |             | 38 119 c 38 119 e             | CBSO-RE  | 322 323   |         |          |             |      |
| 3.4 Remaining intangible assets                                                                                     | Help        | 38 119                        | CBSO-RE  | 328       |         |          |             |      |
| 5.4. Remaining mangible assets                                                                                      | THOTE       | 55.115                        | 000010   | 020       |         |          |             |      |
| 4. Rights of Use                                                                                                    |             | 16.53 (j)                     | IFRS     | 38        |         |          |             |      |
| 5                                                                                                    |             |                               |          |           |         |          |             |      |
| 5. Biological assets, total                                                                                         | Help        | 1.54.f                        | IFRS     | 33_42     |         |          |             |      |
|                                                                                                    |             |                               |          |           |         |          |             |      |
| 6. Investments in related parties                                                                                   | Help 2      | 7.38, 1.54.e, 27.40, 1.55 CP  | IFRS     | 34        |         |          |             |      |
| of which, equity accounted investments                                                                              |             |                               |          | 340       |         |          |             |      |
|                                                                                                    |             |                               |          |           |         |          |             |      |
| 7. Deferred tax assets                                                                                              |             | 1.54.o, 12.81.g.i             | IFRS     | 35        |         |          |             |      |
|                                                                                                    |             |                               |          |           |         |          |             |      |
| 8. Other financial assets, non-current                                                                              | <u>Help</u> | 1.54.d                        | IFRS     | 36        |         |          |             |      |
| of which, derivatives (including hedging assets), non-current                                                       |             | 1.55 CP                       | ⊪RS      | 37        |         |          |             |      |
| 0. Demoising events and events                                                                                      | Liste.      | 4 70 h 4 CC 4 CD              | CREO DE  | 20        |         |          |             |      |
| 9. Remaining assets, non-current                                                                                    | нер         | 1.78.D, 1.66.d, CP            | CBSO-RF  | 39        |         |          |             |      |
| or which, non-current trade receivables                                                                             |             | 1.70.D                        | IFRS     | 390       |         |          |             |      |

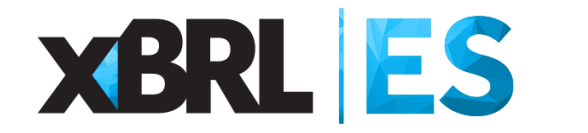

- Introducción
- Cargar el informe ESEF
- □ Aplicar el mapeo ESEF-ERICA

- Exportar el mapeo ESEF-ERICA
- □ Importar el mapeo ESEF-ERICA
- Limpiar el mapeo ESEF-ERICA
- Borrar el mapeo ESEF-ERICA
- Exportar a SIK
- □ Sintaxis del mapeo

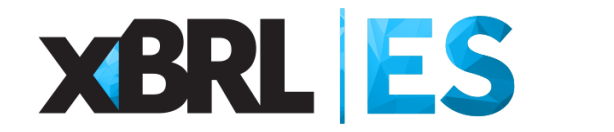

#### **Borrar el mapeo ESEF-ERICA**

|                | 1 | ESEF-ERICA mapping tool                    |
|----------------|---|--------------------------------------------|
| Delete mapping |   | The mapping has been deleted successfully! |
|                |   | Aceptar                                    |
|                |   |                                            |
|                |   |                                            |
|                |   |                                            |

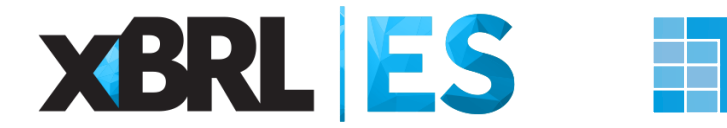

#### Borrar el mapeo ESEF-ERICA

|              |                                                                     | F                        | Predefined mapping area                 | Fine-tunning area        |                          |                                      |                                                  |                                                   |                                     |
|--------------|---------------------------------------------------------------------|--------------------------|-----------------------------------------|--------------------------|--------------------------|--------------------------------------|--------------------------------------------------|---------------------------------------------------|-------------------------------------|
| CBSO<br>code | IFRS<br>mapping option 1                                            | IFRS<br>mapping option 2 | IFRS<br>mapping option 3 <mark>↓</mark> | IFRS<br>mapping option 4 | IFRS<br>mapping option 5 | IFRS<br>customized mapping<br>option | Absolute value<br>adjustment [current<br>period] | Absolute value<br>adjustment [previous<br>period] | IFRS - Customized<br>mapping commen |
| G001         | ifrs-<br>full:NameOfUltimateParentOf<br>Group                       |                          |                                         |                          |                          |                                      |                                                  |                                                   |                                     |
| G019         | ifrs-<br>full:NameOfReportingEntityO<br>rOtherMeansOfidentification |                          |                                         |                          |                          |                                      |                                                  |                                                   |                                     |
| G002         |                                                                     |                          |                                         |                          |                          |                                      | A78374725                                        |                                                   |                                     |
| G029         |                                                                     |                          |                                         |                          |                          |                                      | ES0013                                           |                                                   |                                     |
| G012         | ifrs-<br>full:CountryOfIncorporation                                |                          |                                         |                          |                          |                                      |                                                  |                                                   |                                     |
| G020         | ifrs-<br>full:NameOfUltimateParentOf<br>Group                       |                          |                                         |                          |                          |                                      |                                                  |                                                   |                                     |
| G0200        |                                                                     |                          |                                         |                          |                          |                                      | A78374725                                        |                                                   |                                     |
| G003         | ifrs-<br>full:DescriptionOfNatureOfFi<br>nancialStatements          |                          |                                         |                          |                          |                                      | Consolidated                                     |                                                   |                                     |
| G004         |                                                                     |                          |                                         |                          |                          |                                      | Yearly                                           |                                                   |                                     |
| G005         |                                                                     |                          |                                         |                          |                          |                                      | 2020-01-01                                       |                                                   |                                     |
| G0061        | ifrs-<br>full:PeriodCoveredByFinanci<br>alStatements                |                          |                                         |                          |                          |                                      | 12                                               | 12                                                |                                     |
| G007         | ifrs-<br>full:DescriptionOfPresentatio<br>nCurrency                 |                          |                                         |                          |                          |                                      | EUR, Euro Member Countries                       | Euro                                              |                                     |
| G008         | ifrs-<br>full:LevelOfRoundingUsedInF<br>inancialStatements          |                          |                                         |                          |                          |                                      | Thousands                                        |                                                   |                                     |

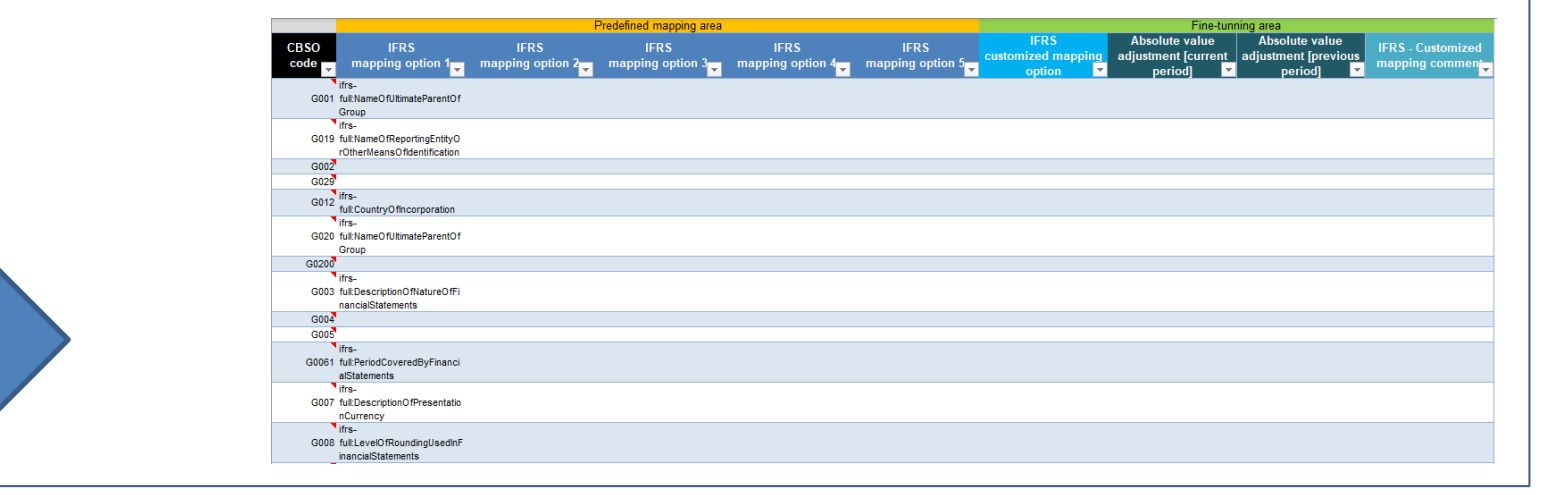

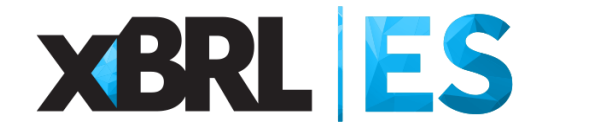

#### Borrar mapeo vs. Limpiar mapeo

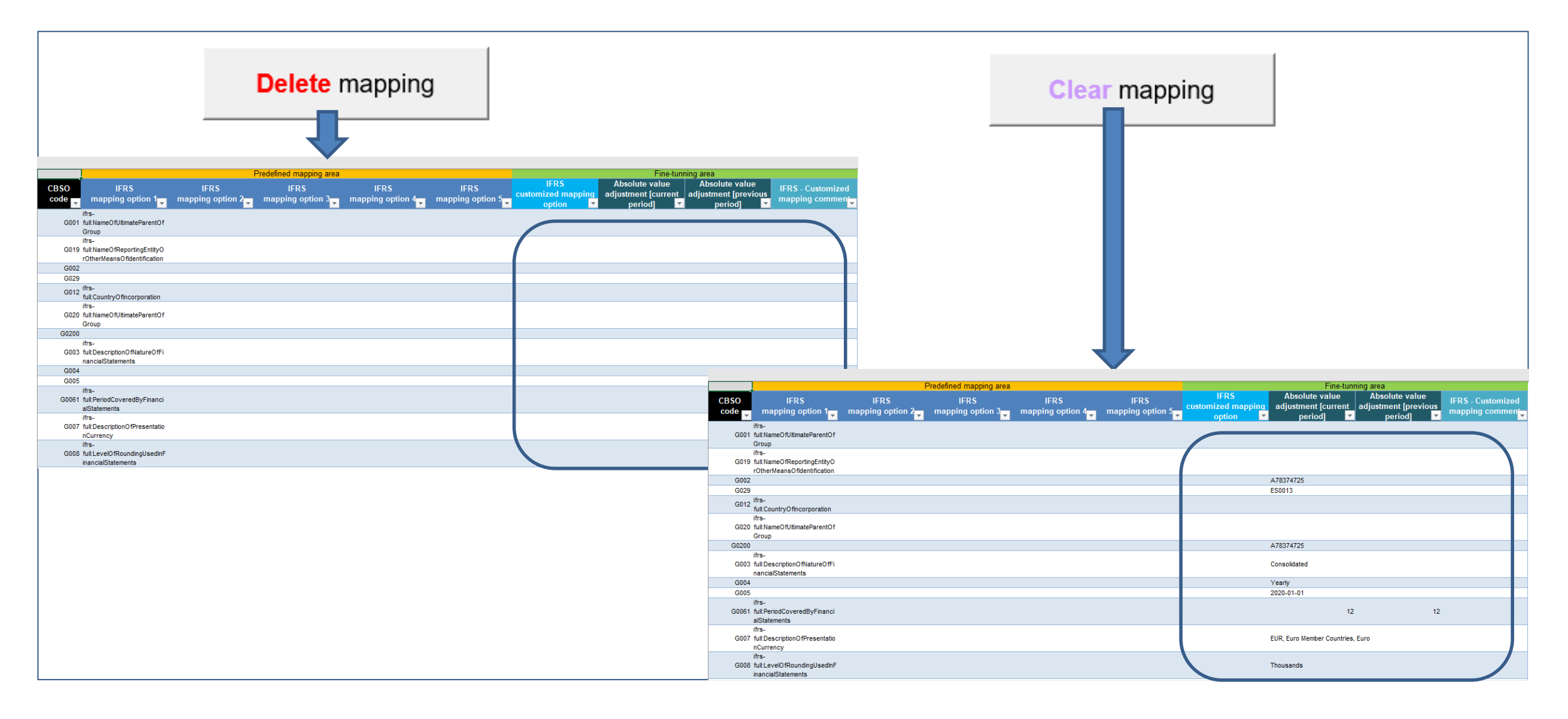

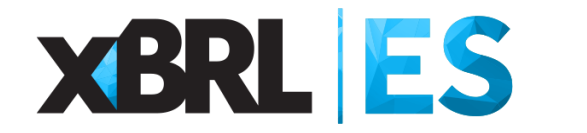

- Introducción
- Cargar el informe ESEF
- □ Aplicar el mapeo ESEF-ERICA

- Exportar el mapeo ESEF-ERICA
- □ Importar el mapeo ESEF-ERICA
- Limpiar el mapeo ESEF-ERICA
- Borrar el mapeo ESEF-ERICA
- Exportar a SIK
- Sintaxis del mapeo

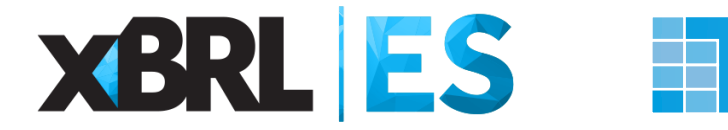

#### **Exportar a SIK**

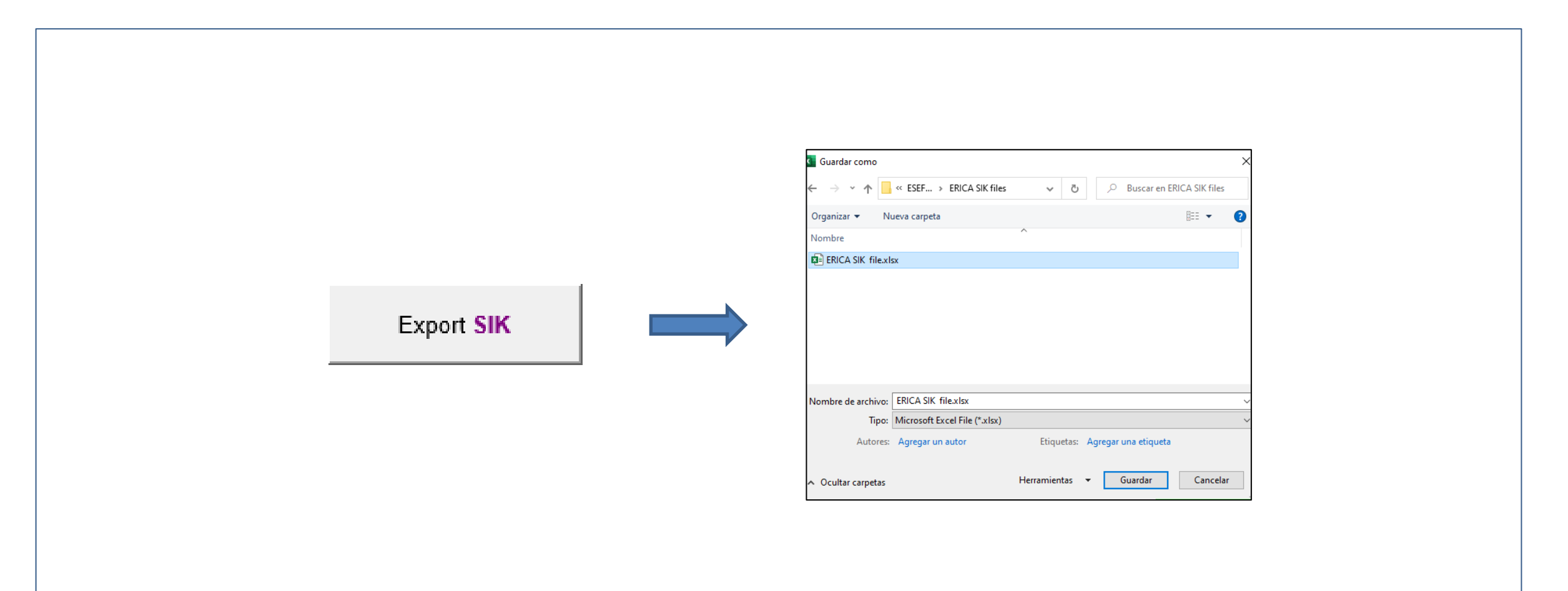

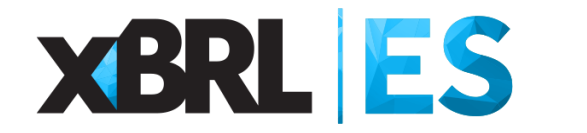

- Introducción
- Cargar el informe ESEF
- □ Aplicar el mapeo ESEF-ERICA

- Exportar el mapeo ESEF-ERICA
- Importar el mapeo ESEF-ERICA
- Limpiar el mapeo ESEF-ERICA
- Borrar el mapeo ESEF-ERICA
- Exportar a SIK
- □ Sintaxis del mapeo

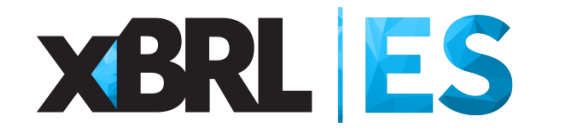

#### Sintaxis del mapeo (I)

Debajo se encuentran ejemplos de la sintaxis del mapeo que se deben utilizar en las columnas: "IFRS - Customized mapping option", "IFRS - Mapping option 1", "IFRS - Mapping option 2", "IFRS - Mapping option 3", "IFRS - Mapping option 4", "IFRS - Mapping option 5", de la hoja "Mapping".

Ejemplo 1a. Una partida IFRS.

ifrs-full:NameOfUltimateParentOfGroup

Ejemplo 1b. Una partida IFRS.

- *ifrs-full:InterestPaidClassifiedAsInvestingActivities* 

Ejemplo 2. Más de una partida IFRS.

*ifrs-full:NoncurrentPayables* + *ifrs-full:CurrentTaxLiabilitiesNoncurrent* + *ifrs-full:OtherNoncurrentFinancialLiabilities* - *ifrs-full:LongtermBorrowings* + *ifrs-full:OtherNoncurrentNonfinancialLiabilities* 

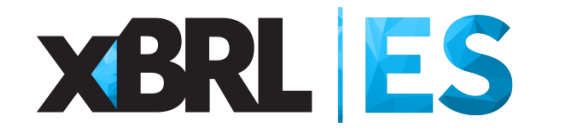

#### Sintaxis del mapeo (II)

Debajo se encuentran ejemplos de la sintaxis del mapeo que se deben utilizar en las columnas: "IFRS - Customized mapping option", "IFRS - Mapping option 1", "IFRS - Mapping option 2", "IFRS - Mapping option 3", "IFRS - Mapping option 4", "IFRS - Mapping option 5", de la hoja "Mapping".

Ejemplo 3. Más de una partida CBSO.

cc\_50 + cc\_51 + cc\_54\_55\_527 + cc\_52 - cc\_53

Ejemplo 4. Partidas IFRS y CBSO mezcladas.

*ifrs-full:IntangibleAssetsOtherThanGoodwill - cc\_321 - cc\_322\_323* 

**Ejemplo 5.** Una partida extendida/propia de la entidad emisora (para ser utilizada en la columna "IFRS - Customized mapping option")

tl2n6m87cw970s5sv098:PaymentsInInvestments

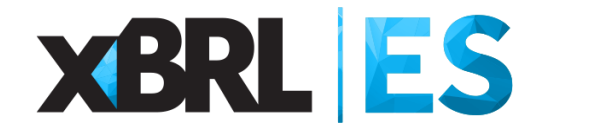

#### Sintaxis del mapeo (III)

Debajo se encuentran ejemplos de la sintaxis del mapeo que se deben utilizar en las columnas: "IFRS - Customized mapping option", "IFRS - Mapping option 1", "IFRS - Mapping option 2", "IFRS - Mapping option 3", "IFRS - Mapping option 4", "IFRS - Mapping option 5", de la hoja "Mapping".

**Ejemplo 6.** Más de una partida extendida/propia de la entidad emisora (para ser utilizadas en la columna "IFRS - Customized mapping option")

tl2n6m87cw970s5sv098:PaymentsInvestmentsFinancialAssets + tl2n6m87cw970s5sv098:PaymentsOtherInvestments

**Ejemplo 7a.** Mapeo del balance inicial de una partida.

*ifrs-full:CashAndCashEquivalents(bb)* 

Ejemplo 7b. Mapeo del balance final de una partida.

*ifrs-full:CashAndCashEquivalents(eb)* 

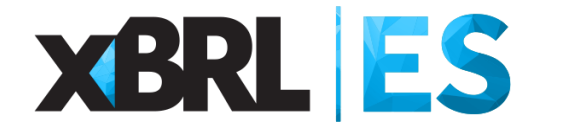

#### Manual de usuario

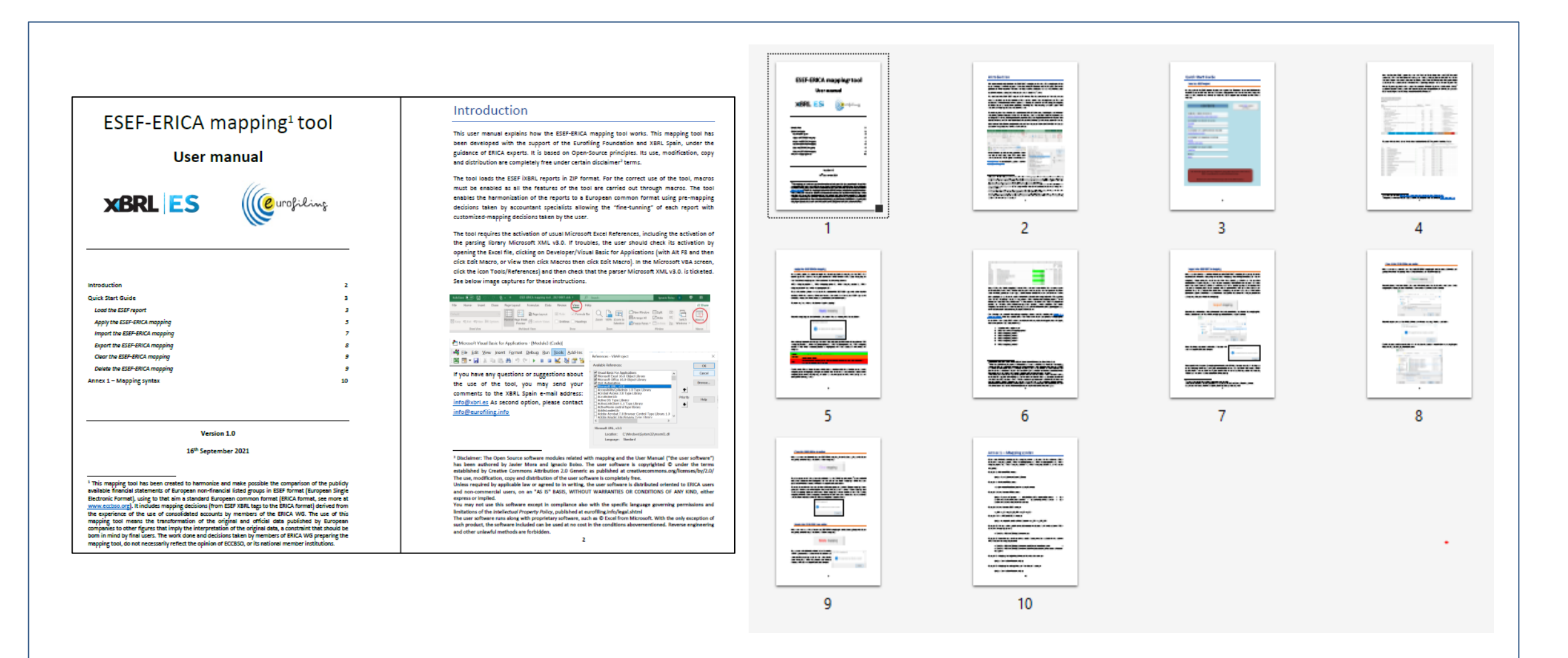

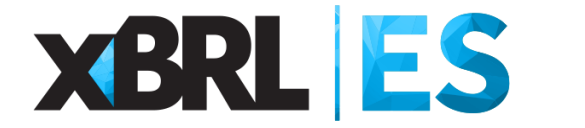

#### Descarga gratuita

# Pruebas de concepto con Microsoft Excel Herramienta libre para leer y mapear ESEF: Caso ERICA (Manual de usuario) Visor informes XBRL – EEFF públicos primarios de las entidades de crédito (Manual de usuario) Visor Excel de Cuentas Anuales del PGC2007 (Demo) Generador de instancias XBRL de la taxonomía LENLOC2010v2 (Manual de usuario) - (Demo) http://formacionxbrl.es/resources/recursos/herramientas/

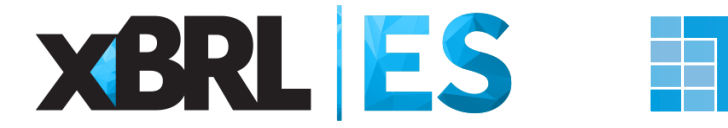

Demo

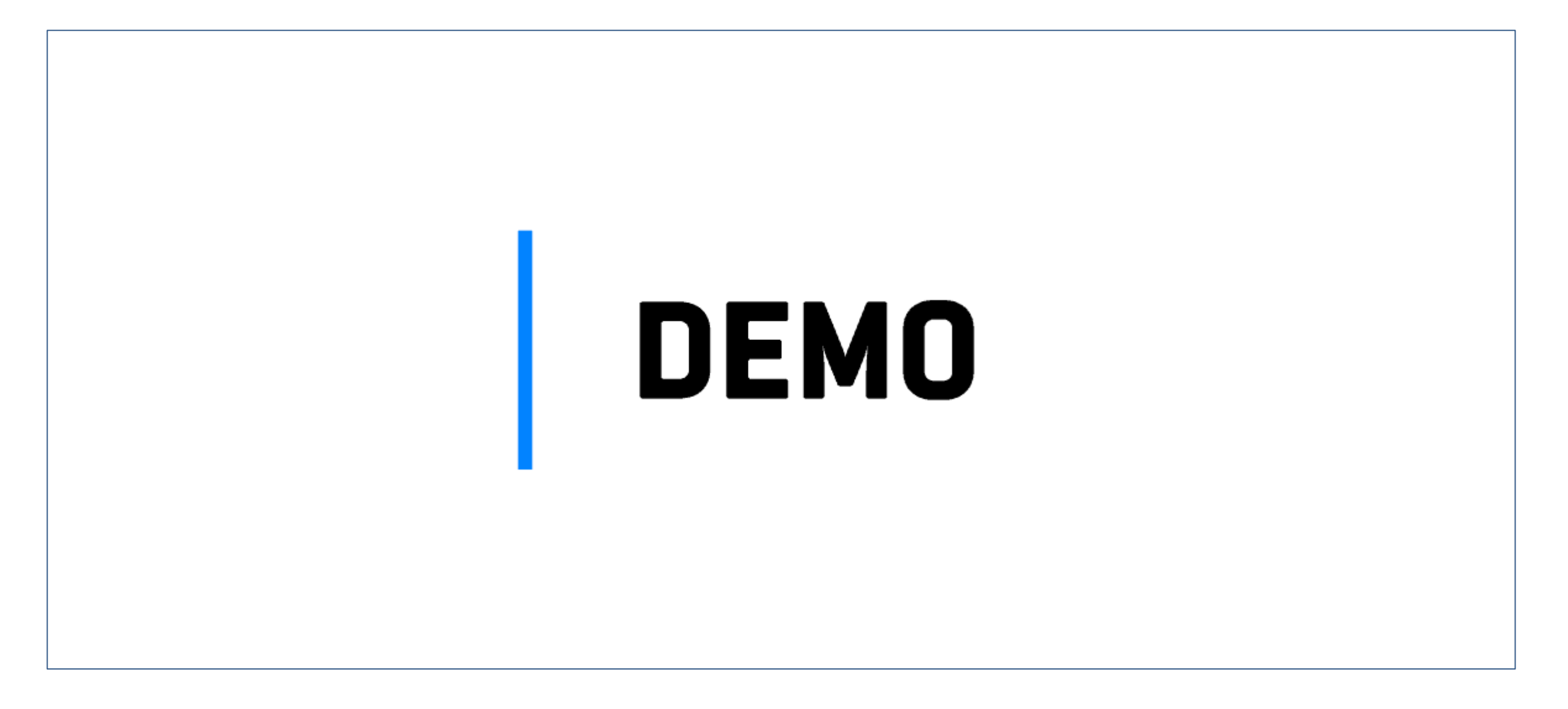

# **XBRL** ES

# jMuchas gracias!

Javier Mora javier.mora@xbrl.es